## OLD DOMINION UNIVERSITY

#### CYSE 301 Cybersecurity Techniques and Operations

# Assignment #5 Password Cracking

Bradley Hamilton 01240068 TASK A

1. Linux Password Cracking:

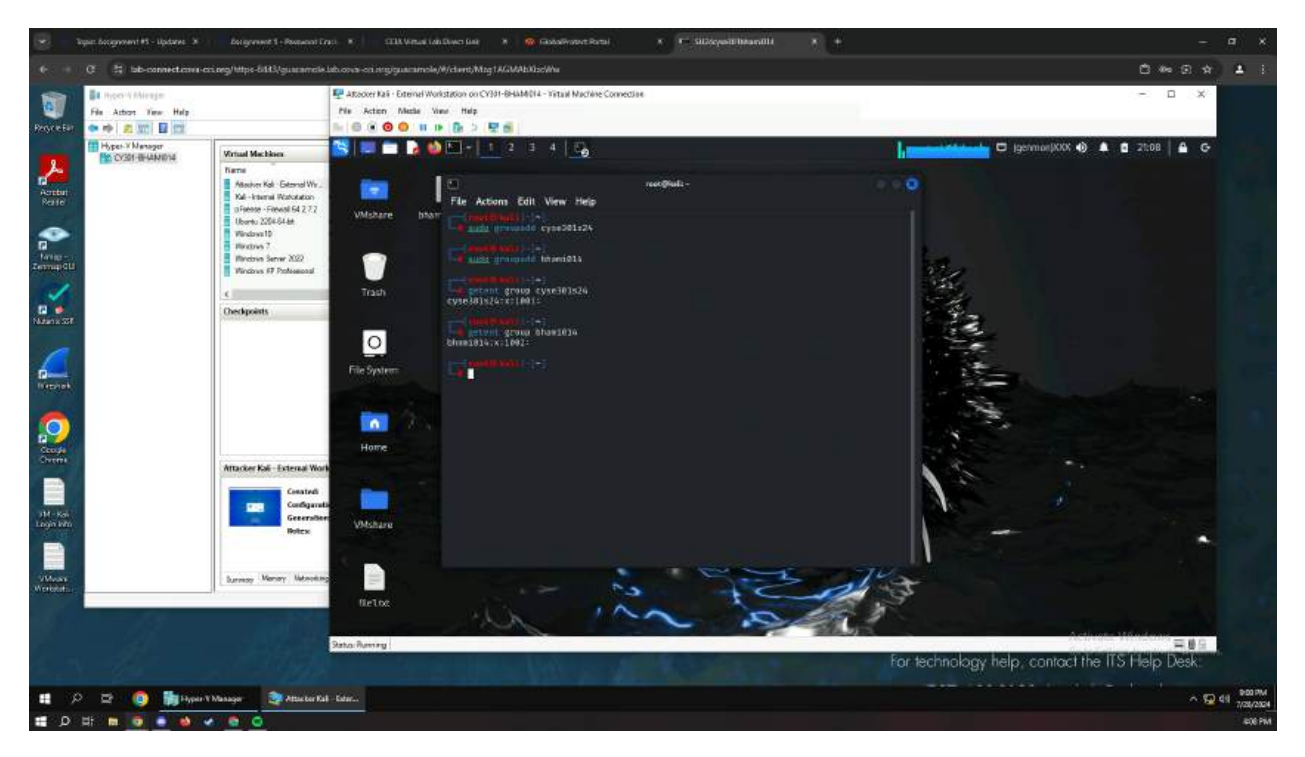

Figure 1 Groups being made with CYSE301s24 and MIDAS ID

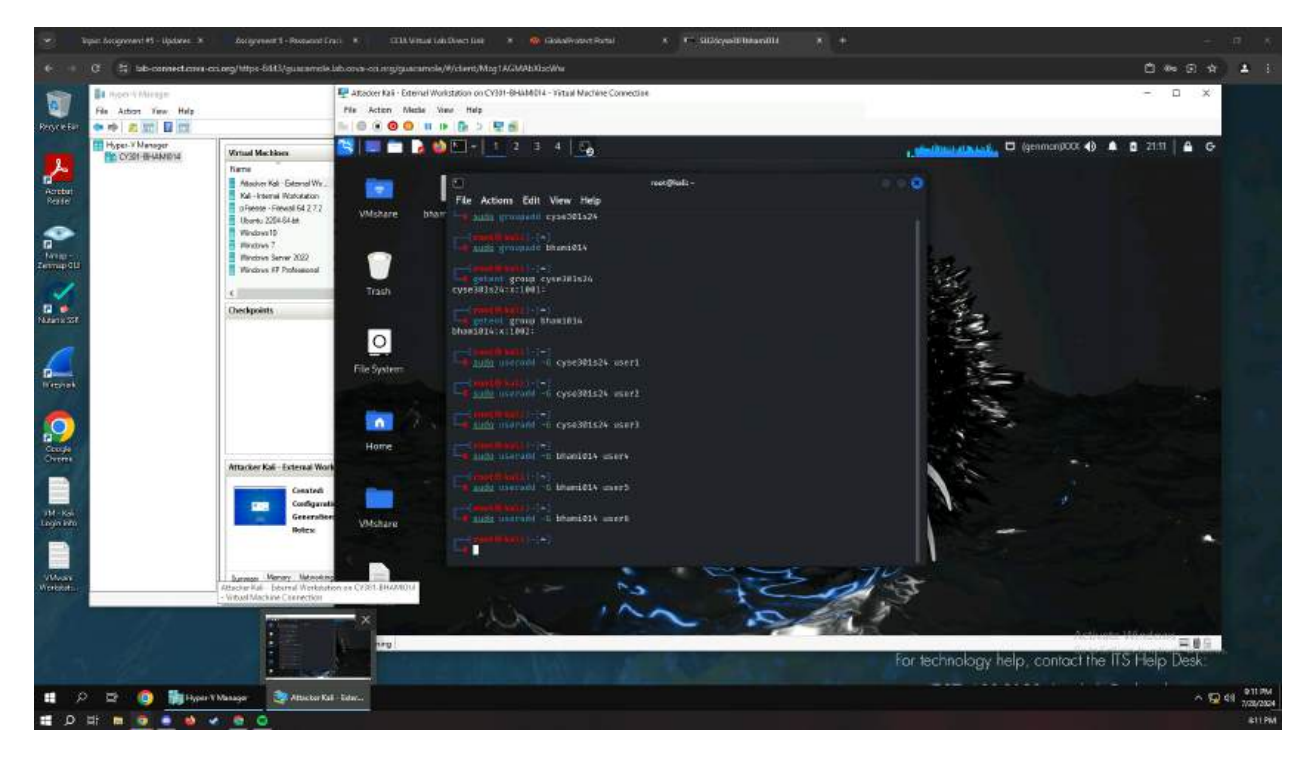

Figure 2 Screenshot of Users being added to groups

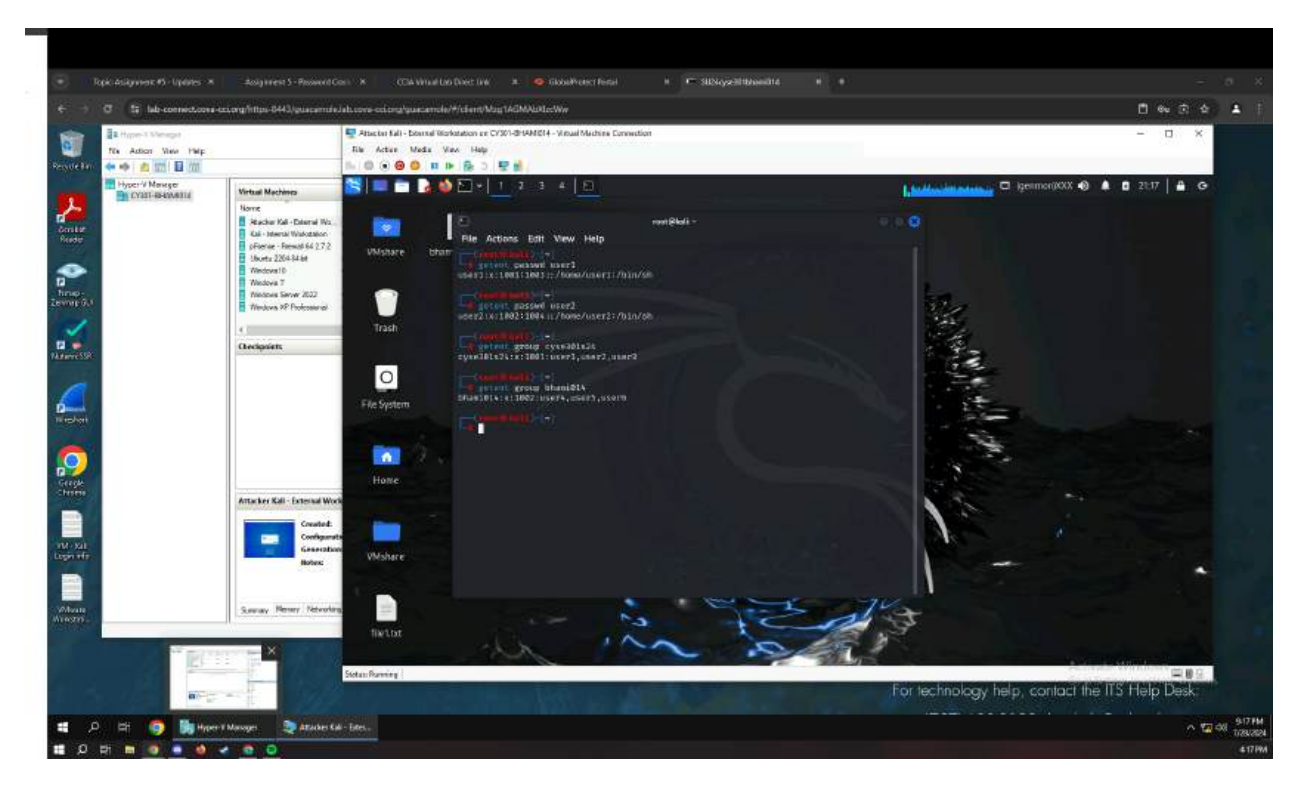

Figure 3 Screenshot of groups listing users

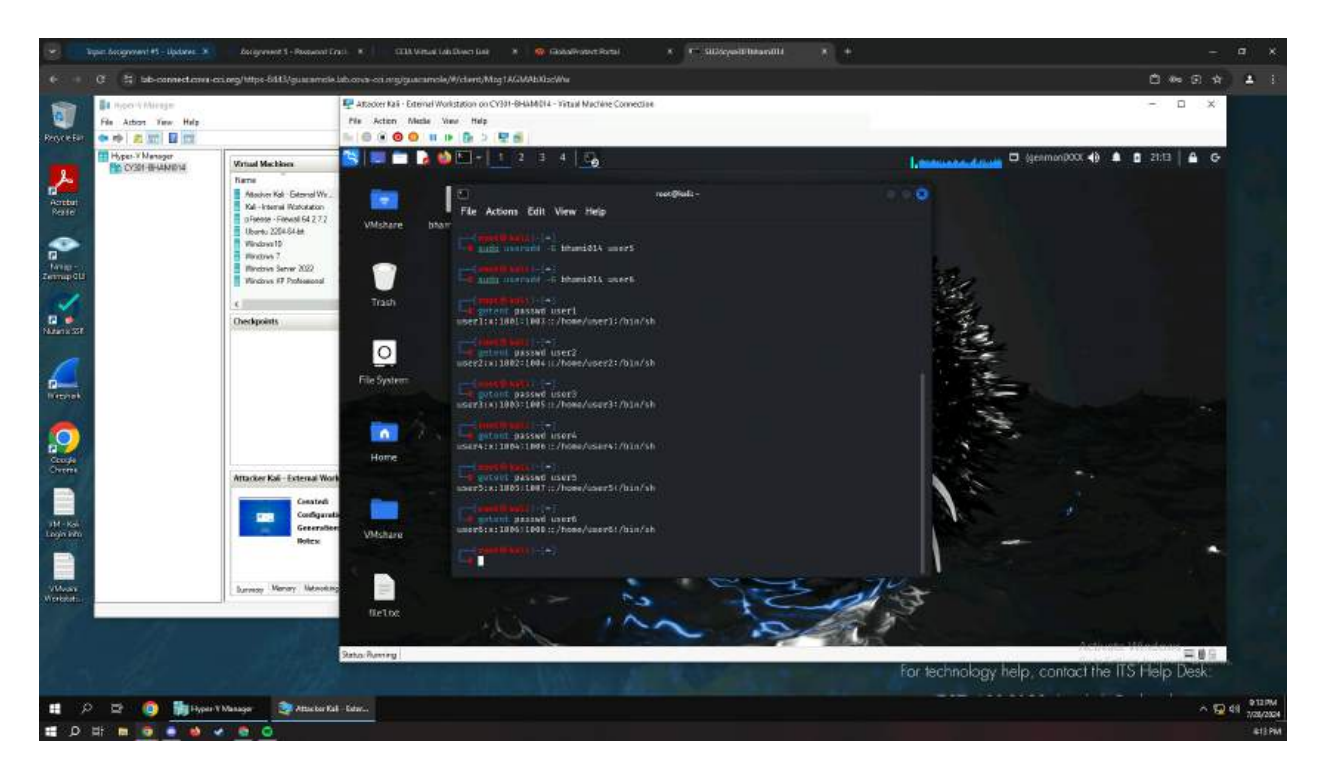

Figure 4 Screenshot of individual password hashes

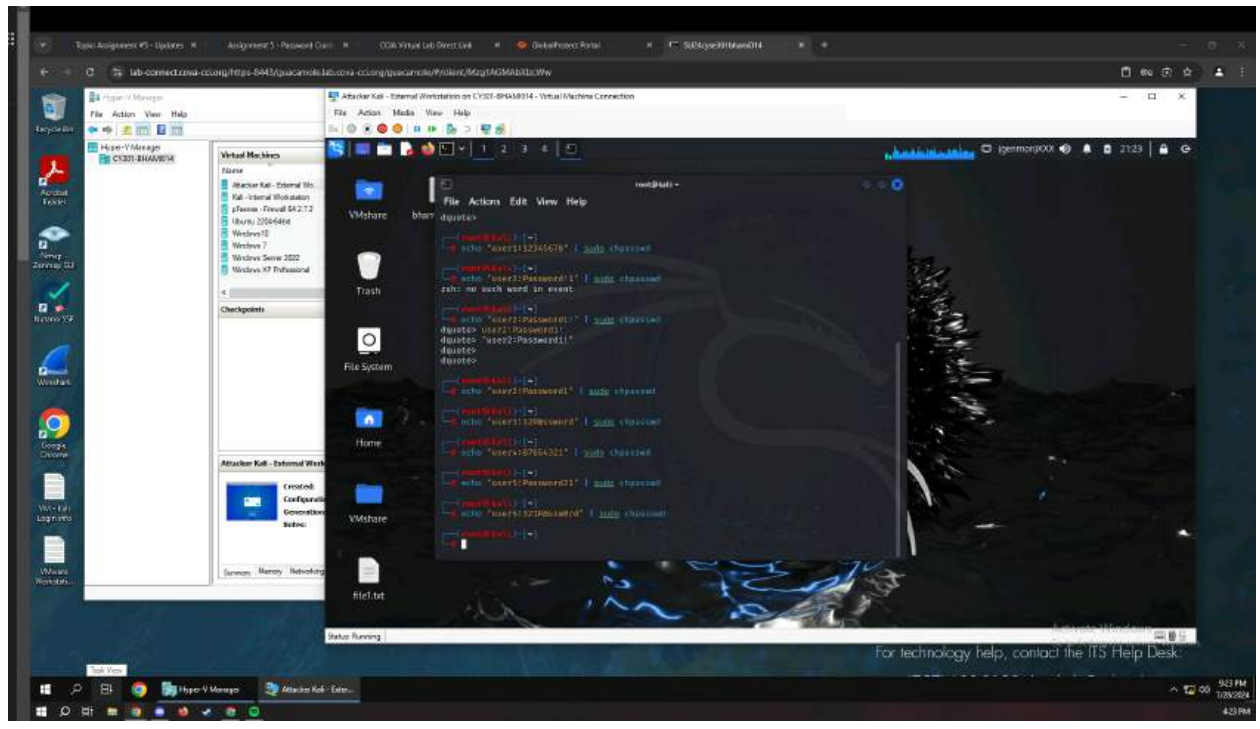

Figure 5 Screenshot of changing user passwords to easy, medium, and hard passwords

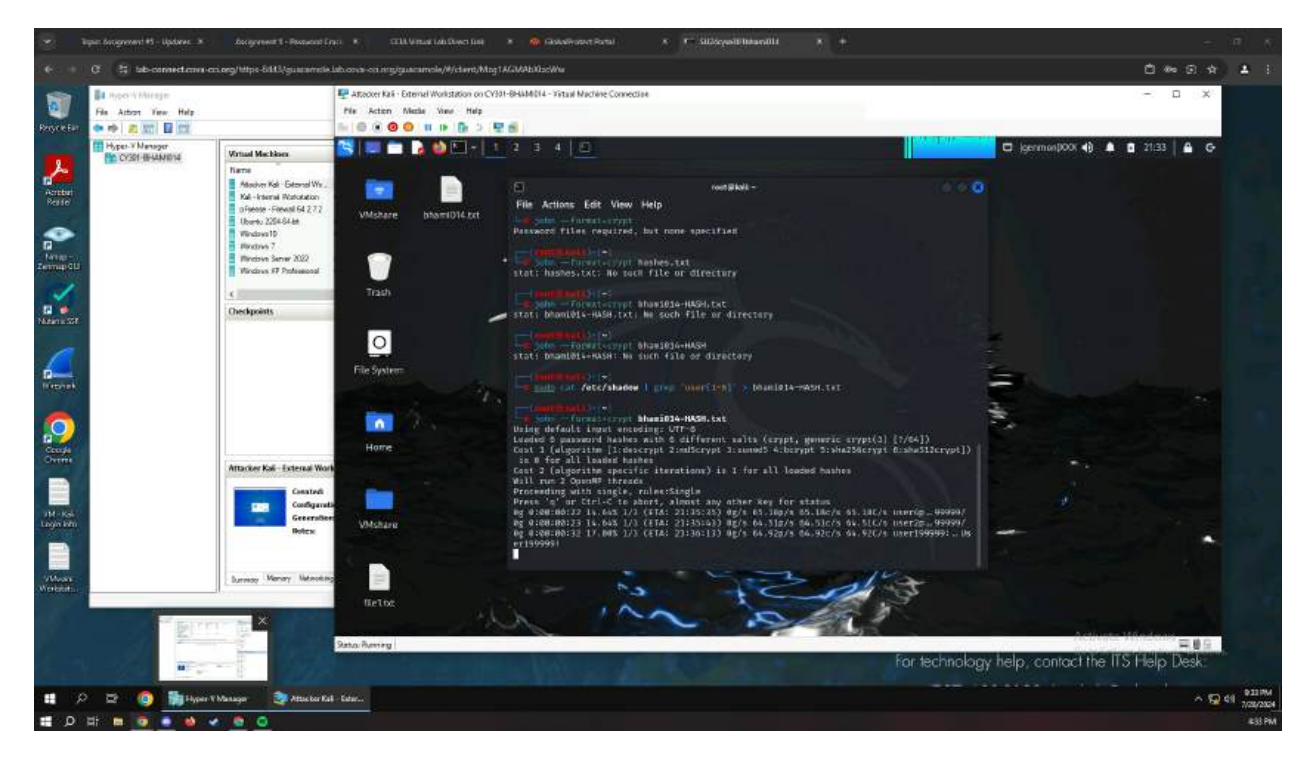

Figure 6 Screenshot cracking passwords using –format=crypt command

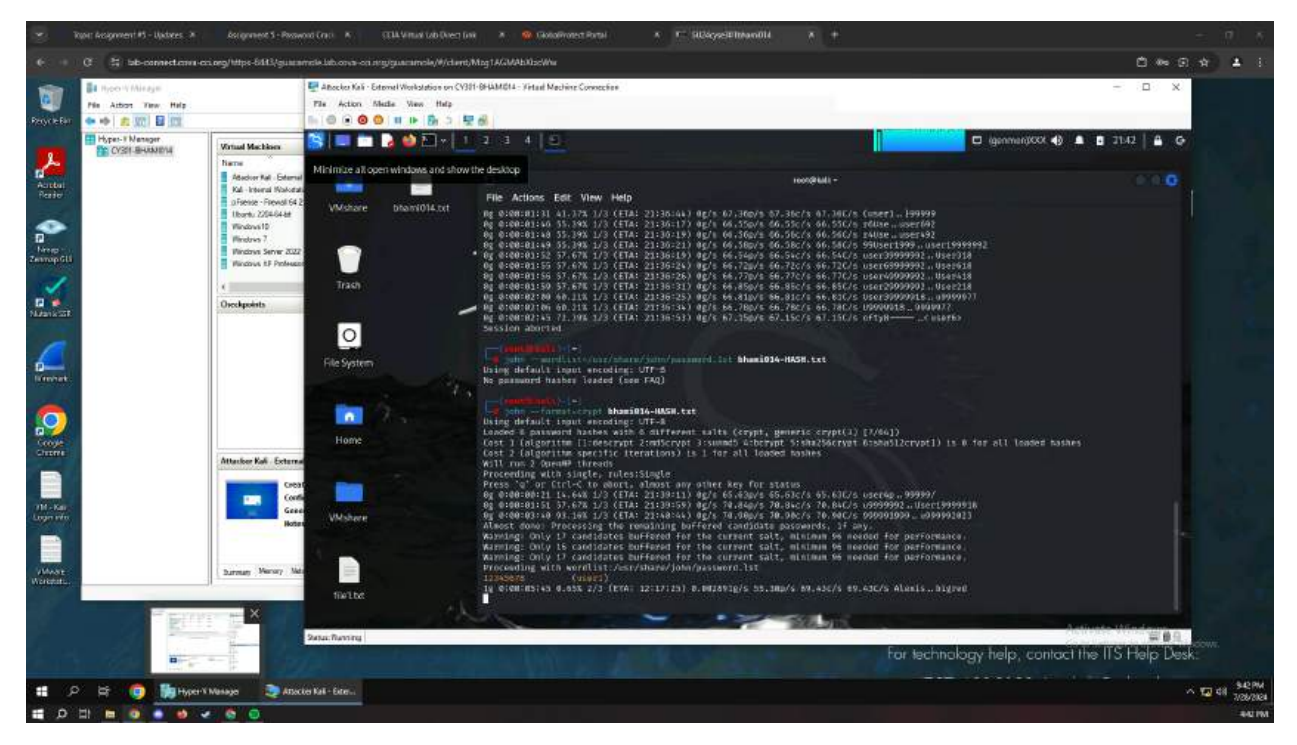

Figure 7 shows password being cracked for one of the users

Password cracking is very time consuming and the screenshot above shows one being cracked, the following screenshots show two others being revealed

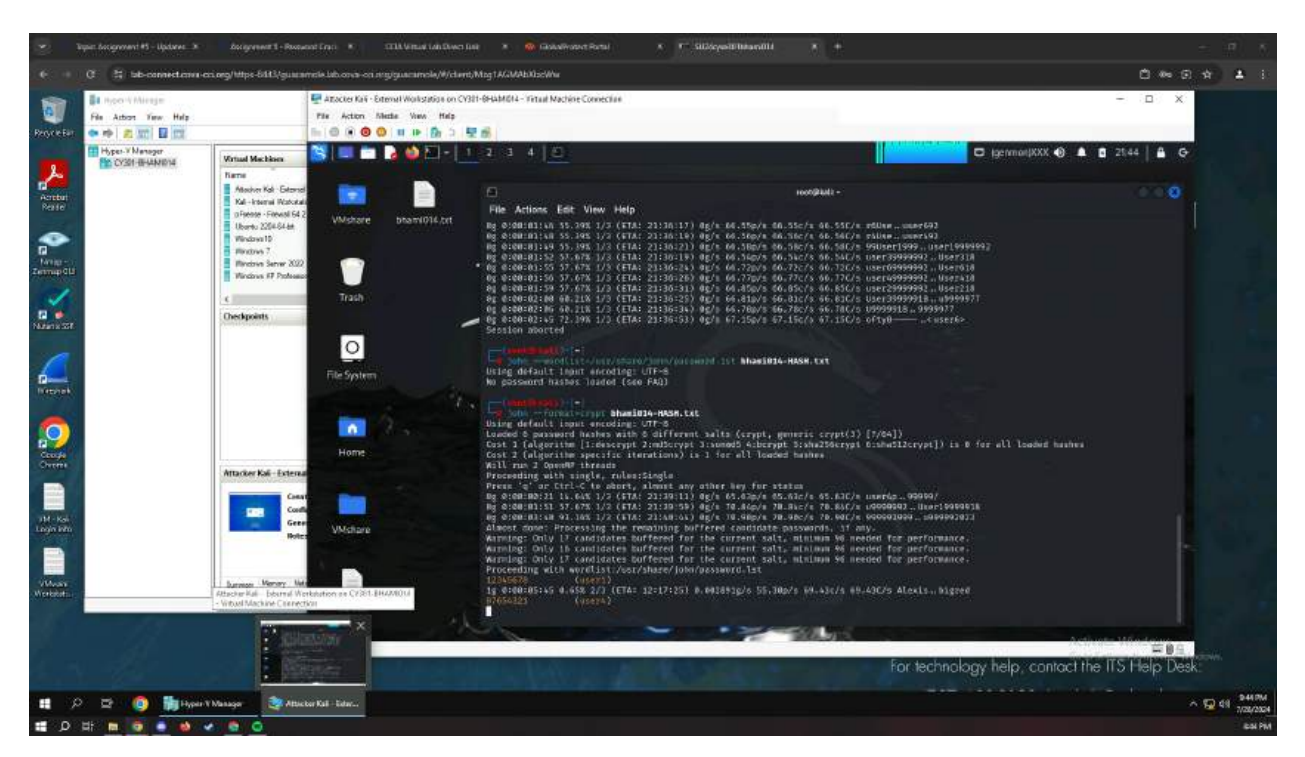

Figure 8 second password revealed

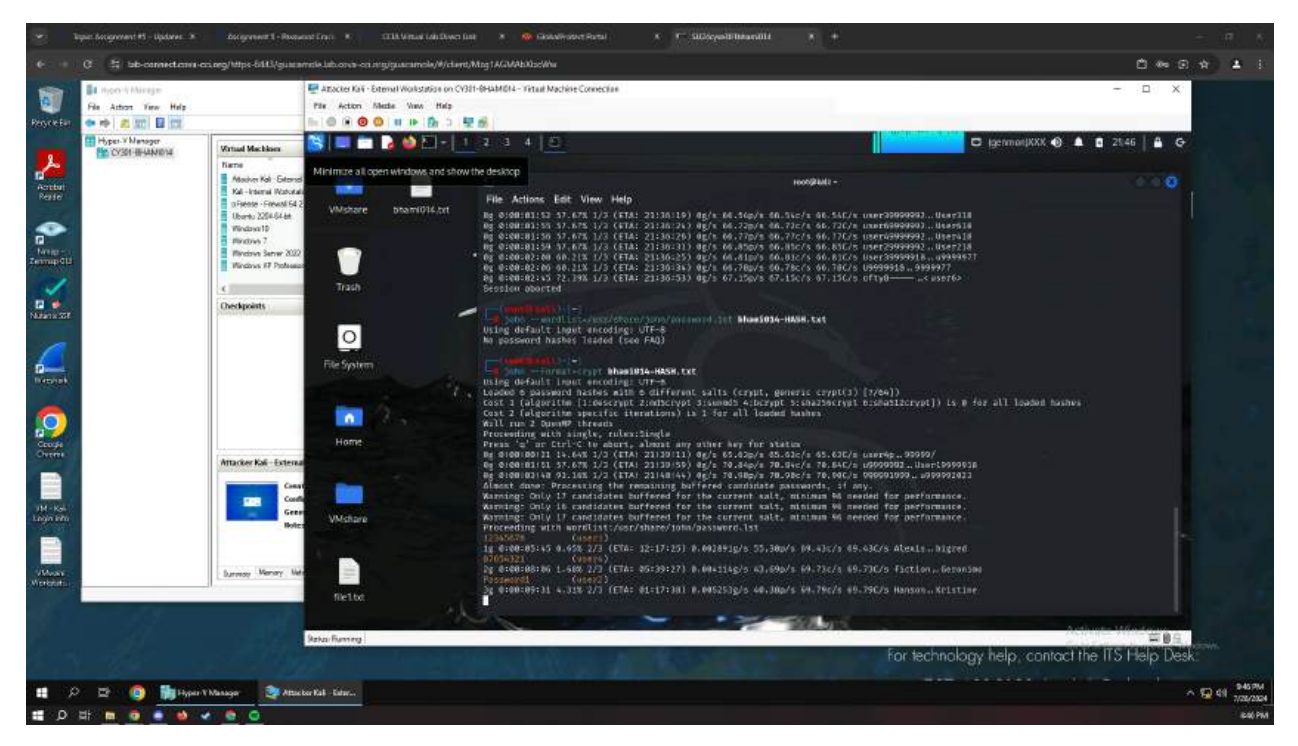

Figure 9 Screenshot of third password cracked.

Task B

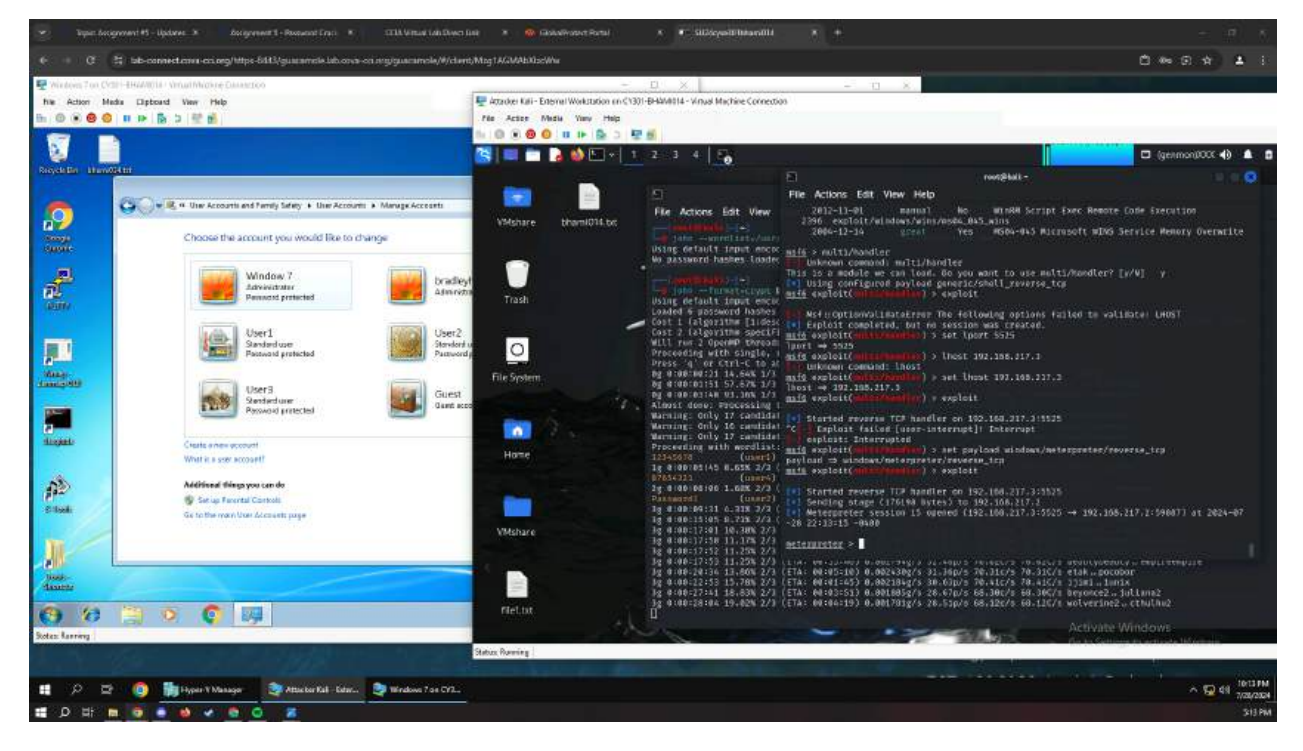

1. Windows Password Cracking:

Figure 10 Screenshot of new users created on Win 8 and reverse shell connection to Win 7 VM

| 💌 Taper Angewant HS - Updawe X Antigeneer S - Research Erst X STER Visual Lab Street | las 🔹 🧰 Gaskalivasa                                                                                                    | t Rutal                                       | <ul> <li>Siliseastetataantiit</li> </ul>                | * ±                                                                                         |                               | - 1                                                                                                    | 6    |
|--------------------------------------------------------------------------------------|----------------------------------------------------------------------------------------------------|-----------------------------------------------|---------------------------------------------------------|---------------------------------------------------------------------------------------------|-------------------------------|----------------------------------------------------------------------------------------------------|------|
| 6 0 3 bit-connect.com/https://dit3/guarancie.idc.com/stg/guarancie/#/dem             | t/Mag1AGMAbNacWhe                                                                                                    |                                               |                                                         |                                                                                             |                               | C ** G \$ 1                                                                                                    |      |
| E Windows Ton CYER-HAMMER Vinue Michael Connection                                   | 🕎 Attacker Kali - Enternal Work                                                                                                    | Litation en C1301-B                           | 1 × Hand Machine Cornectio                              | - 1 <u>1</u> × .                                                                            |                               |                                                                                                    |      |
| b. 0 0 0 0 0 0 0 b b 2 0                                                             | Pile Actor Media Vie                                                                                                    | ev Help                                       |                                                         |                                                                                             |                               |                                                                                                    |      |
|                                                                                      | b 0 8 8 0 u P                                                                                                    | <ul> <li>              日日         </li> </ul> |                                                         |                                                                                             |                               |                                                                                                    |      |
|                                                                                      | 🔠 💷 🖿 🖪 🕸                                                                                                    |                                               | E 3 4 E                                                 |                                                                                             |                               | 🖬 (genman(XXX 🚯 🏦                                                                                                    | 8    |
| Revenue Landouri                                                                     |                                                                                                    |                                               |                                                         |                                                                                             | root@balk -                   |                                                                                                    |      |
| AC                                                                                   | <b>1</b>                                                                                                    | - 18                                          |                                                         | File Actions Edit View Help                                                                 |                               |                                                                                                    |      |
|                                                                                      | Within Hours                                                                                                    | 1014 1-1                                      | File Actions Edit View                                  | 1) stell                                                                                    |                               | 192.158.217.3:5525 → 19<br>2.168.217.2:52719 (192.1                                                                                                    |      |
| Choose the account you would like to change                                          | COMPANY AND                                                                                                    |                                               |                                                         | 12 shett                                                                                    |                               | 65.217.2)<br>192.168.217.3:5525 → 19                                                                                                    |      |
| 50000                                                                                |                                                                                                    |                                               | ising default input encoc.<br>In password hashes loader |                                                                                             |                               | 2.160.217.2:45518 (192.1 68.217.2)                                                                                                    |      |
| A Window 7 bradey                                                                    |                                                                                                    |                                               |                                                         | 13 shell                                                                                    |                               | 192.168.217.3:5525 -* 19<br>2.168.217.2:8683 (103.16                                                                                                    |      |
| PL Advertised                                                                        | Trash                                                                                                    |                                               | sing default input encid                                | th shall                                                                                    |                               | 8.217.2)<br>100 (68 212.1:5535 → 10                                                                                                    |      |
| (MARKA)                                                                              |                                                                                                    |                                               | oaded 6 password hashes<br>bot 1 (algorithm Tildesc     |                                                                                             |                               | 2.168.217.2:52485 (192.1                                                                                                    |      |
| User1 User2 Standard Standard                                                        |                                                                                                    |                                               | ost 2 (algorithm specifi<br>III rus 2 Open#P thream     | 15 meterpreter x86/window                                                                   | IS WENDOWS7 WENDOW 7 B NEW    | 102.168.217.3:5525 → 10                                                                                                    |      |
| Pactword protected                                                                   | 0                                                                                                    |                                               | receeding with single, i                                |                                                                                             | - Contract                    | 65.18.9)                                                                                                    |      |
| Many                                                                                 | File System                                                                                                    |                                               | g gragtagt01 14.64% 1/3                                 | mit explort( annue the firment                                                              |                               |                                                                                                    |      |
| User3<br>Sentecture Guest                                                            |                                                                                                    | and the second                                | g eleelestan us.30% 2/3                                 | nais exploit (passion from hits pass                                                        |                               |                                                                                                    |      |
| Provod pritected                                                                     | the second                                                                                                    |                                               | arning: Only 17 candidat                                | [.] Started reverse TCP handler or                                                          | 192.168.217.214444            |                                                                                                    |      |
| disease.                                                                             |                                                                                                    |                                               | larning: Only 17 candidat                               | [4] UAC is Enabled, checking level<br>[4] UAC is set to Default                             |                               |                                                                                                    |      |
| Whith is a see account                                                               | Home                                                                                                    |                                               | Toceeding with wordList:<br>2345676 (user1)             | <ul> <li>RypansillsC can bygats this sett</li> <li>Part of Administrators group?</li> </ul> | ing, continuing<br>Continuing |                                                                                                    |      |
|                                                                                      |                                                                                                    |                                               | g 8 80102145 8.65X 2/2 (<br>7854022 (unirs)             | I lalcoded the agent to the file                                                            | aveter                        |                                                                                                    |      |
| (#2) (B) Security Canton                                                             | and the second second se |                                               | g 0100 00100 1.60X 2/3 (<br>banaord] (usar2)            | Meterpreter stager executable                                                               | 73882 bytes long being upla   | naded                                                                                                    |      |
| Gis to the main User Administration                                                  |                                                                                                    |                                               | g didb:09:31 0.215 2/2 (                                | Meterproter session 16 ogened                                                               | (192-108-217-3:4444 → 192     | 168.217.2:11724) ot 2024-07                                                                                                    |      |
|                                                                                      | VMshare                                                                                                    |                                               | 8 8:00:17:01 10.38% 273<br>8 8:00:17:58 11.175 273      | -20 22-30-24 -0400                                                                          |                               |                                                                                                    |      |
|                                                                                      |                                                                                                    |                                               | g 0:00:17:52 11.25% 2/3                                 | BEIGHNIEIGE >                                                                               |                               | anna an an an an an an an an an an an an                                                                                                    |      |
| Newson Attacker Gal. External Workstation on CVID. BHAMELA                           |                                                                                                    |                                               | g 0:00:20:36 13.80% 2/3                                 | (ETA: 00:05-10) 0.002+30g/s 31.36p                                                          | 5 70.31c/s 70.31C/s etak      | socobor                                                                                                    |      |
| -Virtue Wachiae Contection                                                           | 100                                                                                                    |                                               | g 0:00:22:35 13:706 2/3                                 | (ETA: 00:03:51) 0.001605g/s 28.67p                                                          | s 68.30c/s 68.30C/s beyond    | e2 - jullane2                                                                                                    |      |
|                                                                                      | rilet.txt                                                                                                    |                                               | g 0:00:28:04 19+026 2/3 )                               | (fir: en:er:12) 0.001/012/2 58/2300                                                         | \$ 68/320/3 68/120/1 WOLVER   | inez - cthurniz                                                                                                    |      |
| States Larroy                                                                        |                                                                                                    |                                               | 1                                                       |                                                                                             | Activ                         | ite Windows                                                                                                    |      |
|                                                                                      | Statuce Running                                                                                                    |                                               |                                                         |                                                                                             |                               | and the second second se |      |
|                                                                                      |                                                                                                    |                                               |                                                         |                                                                                             |                               | S 6 11 000                                                                                                    |      |
| 😫 🔎 💇 🚺 Hyper Y Managar 🔯 Attacker Kall - Educ 🎅 Windows 7 os CY1                    |                                                                                                    |                                               |                                                         |                                                                                             |                               |                                                                                                    | 2024 |
| 🚍 D H 🖿 🧕 🔹 🖉 🖉 🧕 🖉                                                                  |                                                                                                    |                                               |                                                         |                                                                                             |                               | 318                                                                                                    | PM   |

Figure 11 Screenshot of admin privileges from meterpreter

Admin access is needed to perform hashdump command on meterpreter.

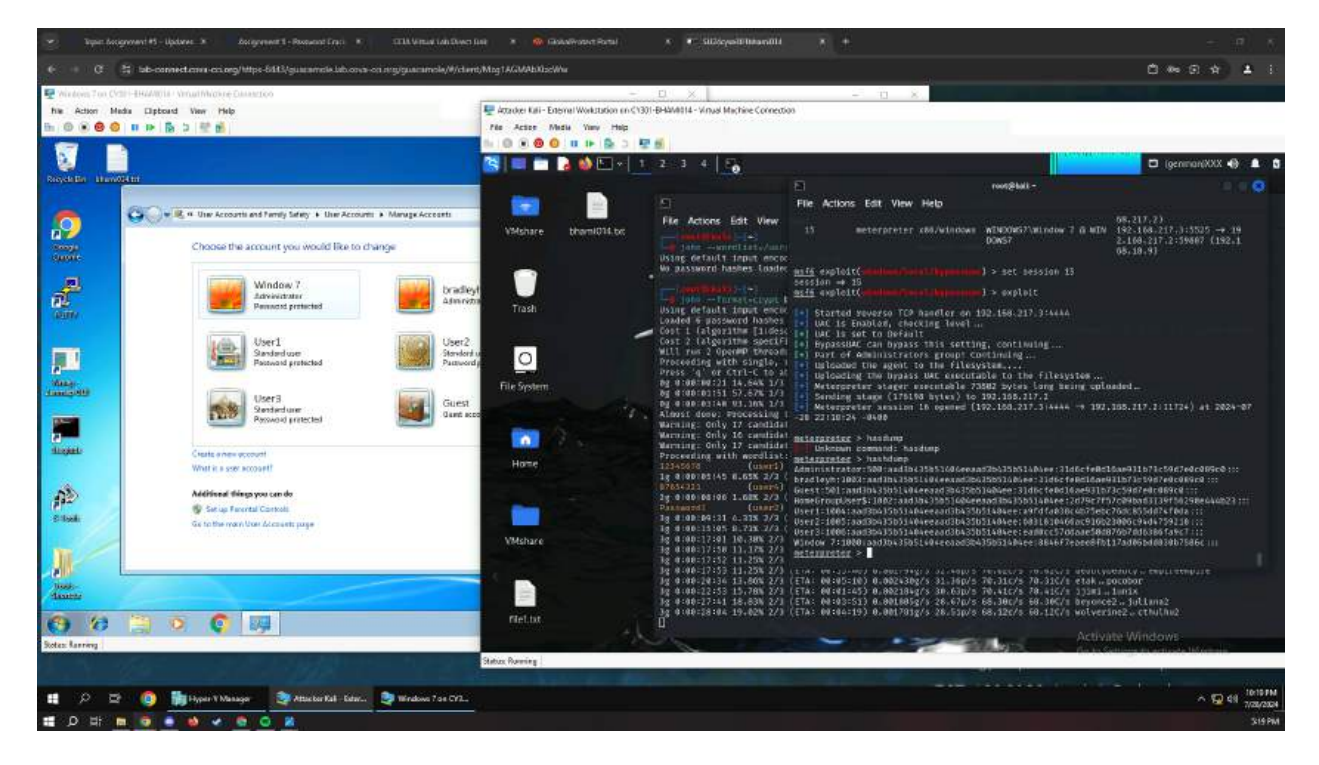

Figure 12 Screenshot of hash dump being executed and grabbing all users from Win 7

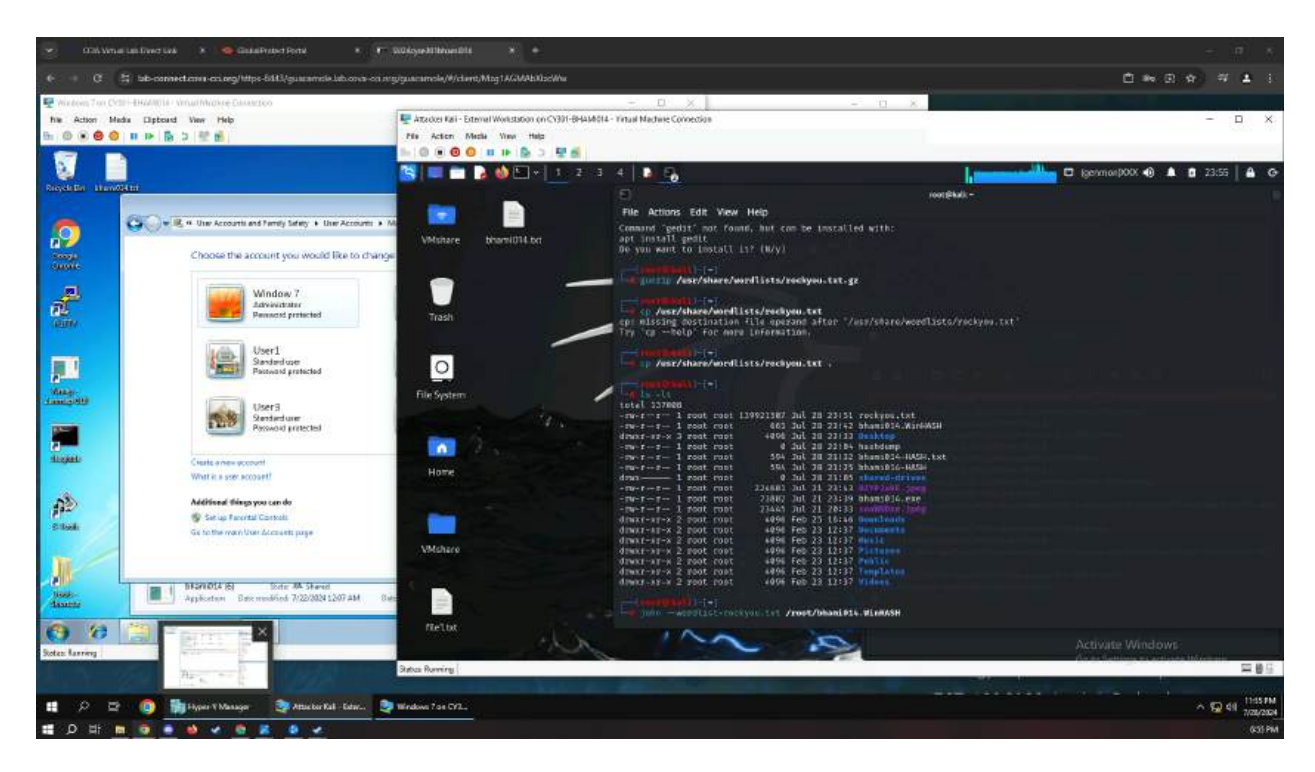

Figure 13 Screenshot of retrieving rockyou.txt for password definitions

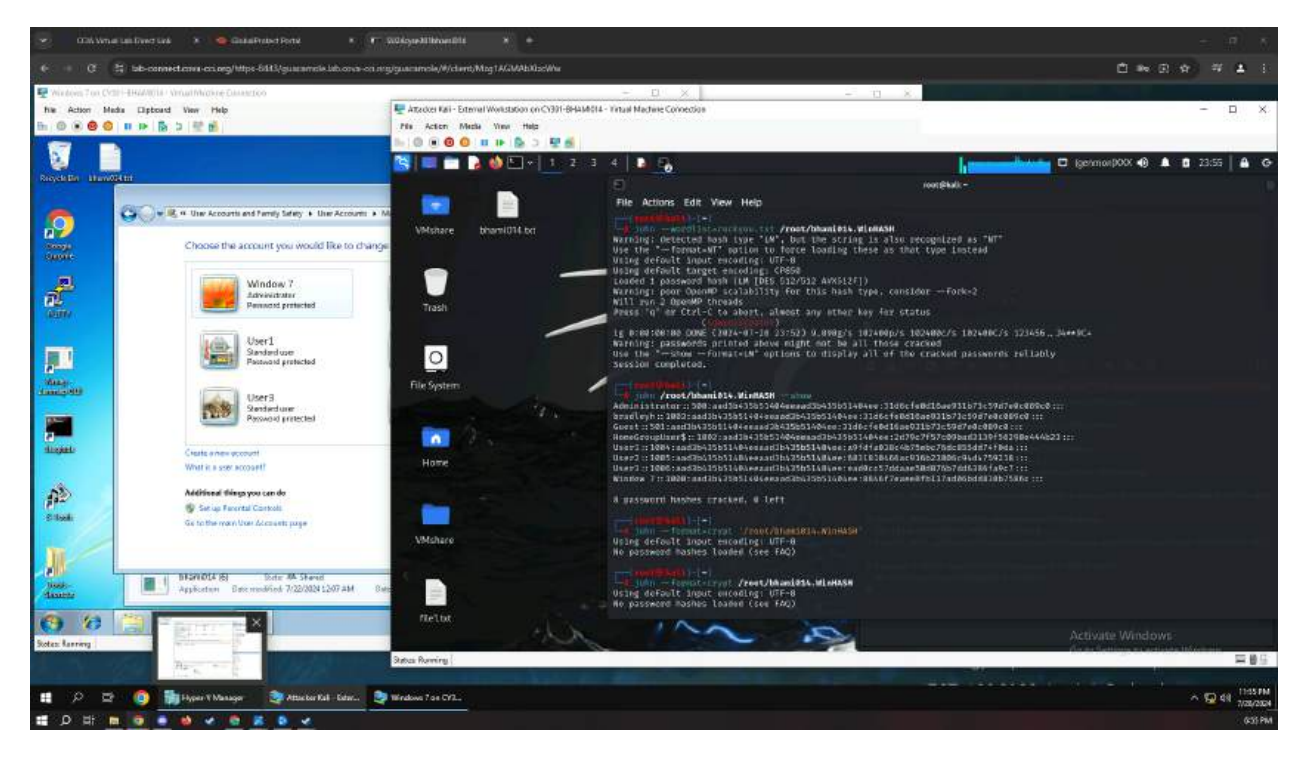

Figure 14 Screenshot of executing password cracking with rockyou.txt extracted.

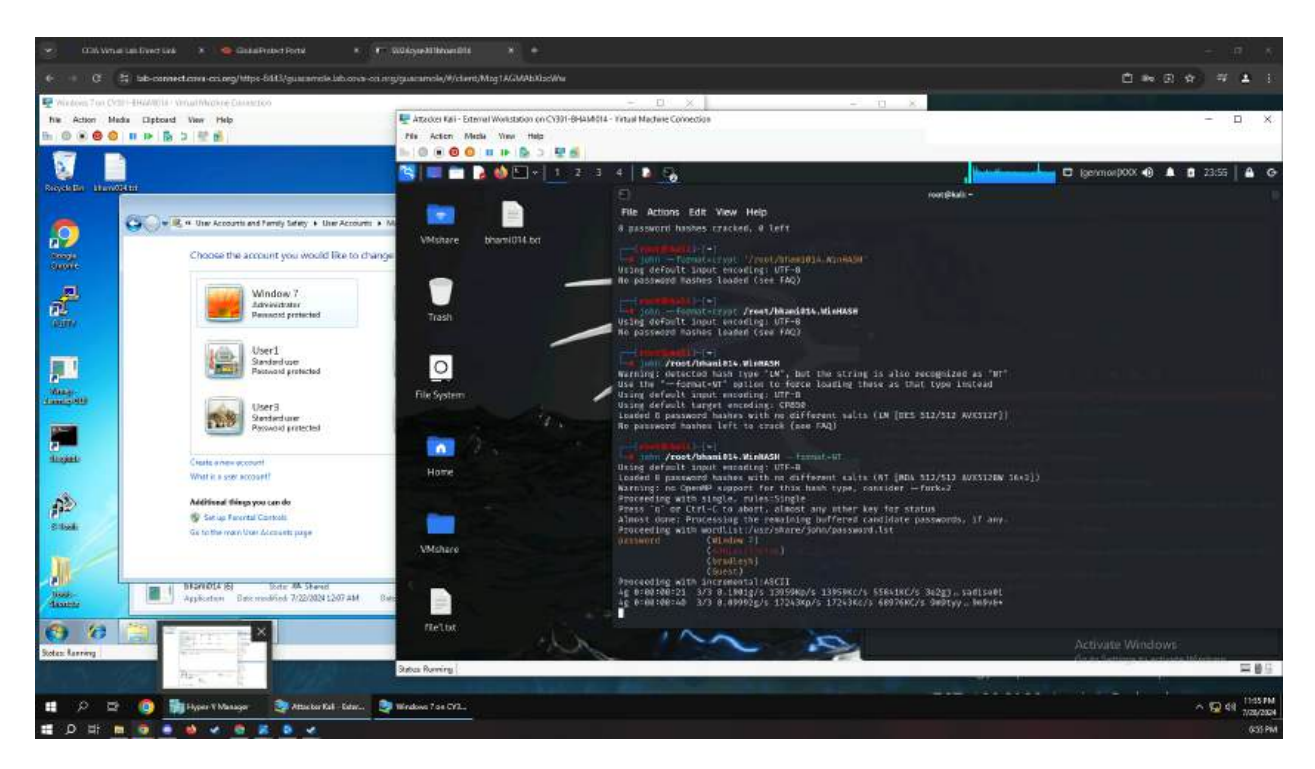

Figure 15 Screenshot of password cracks of 4 users.

Win 7 has 'password' and 3 others are passwordless. The other 3 users were still not cracked after 1 hour of time elapsing.

### Task C

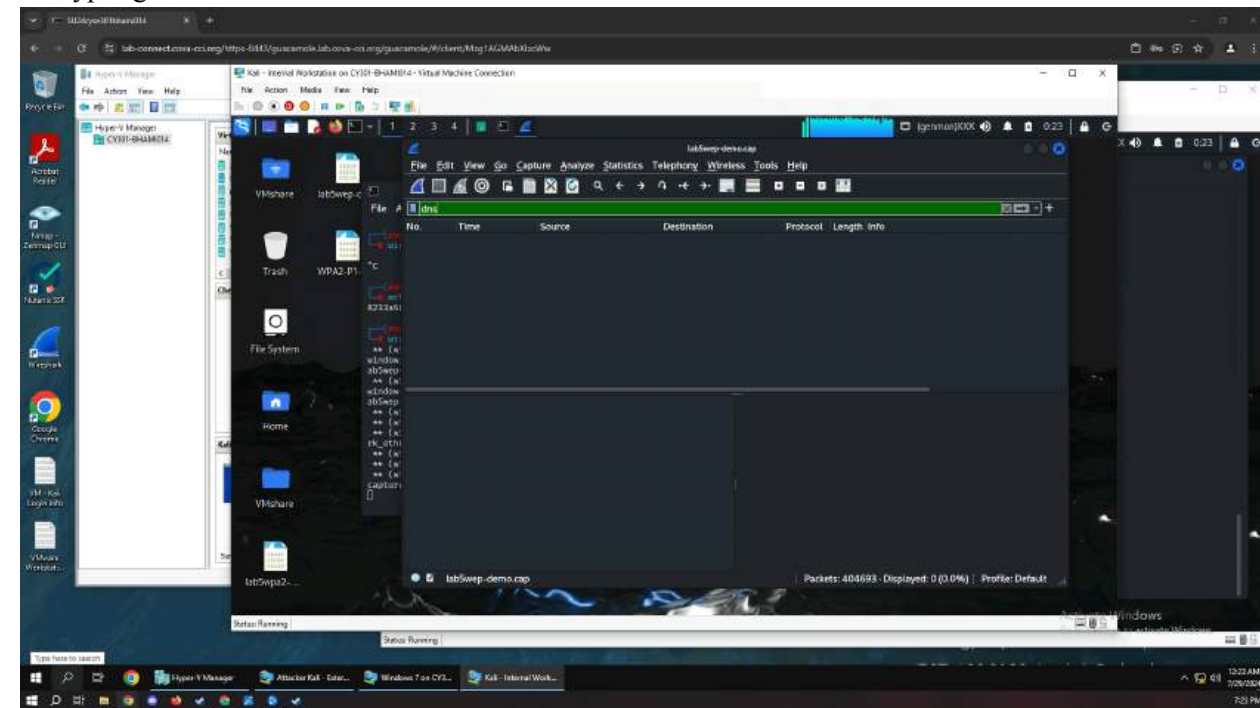

2. Decrypting WEP and WPA/WPA2:

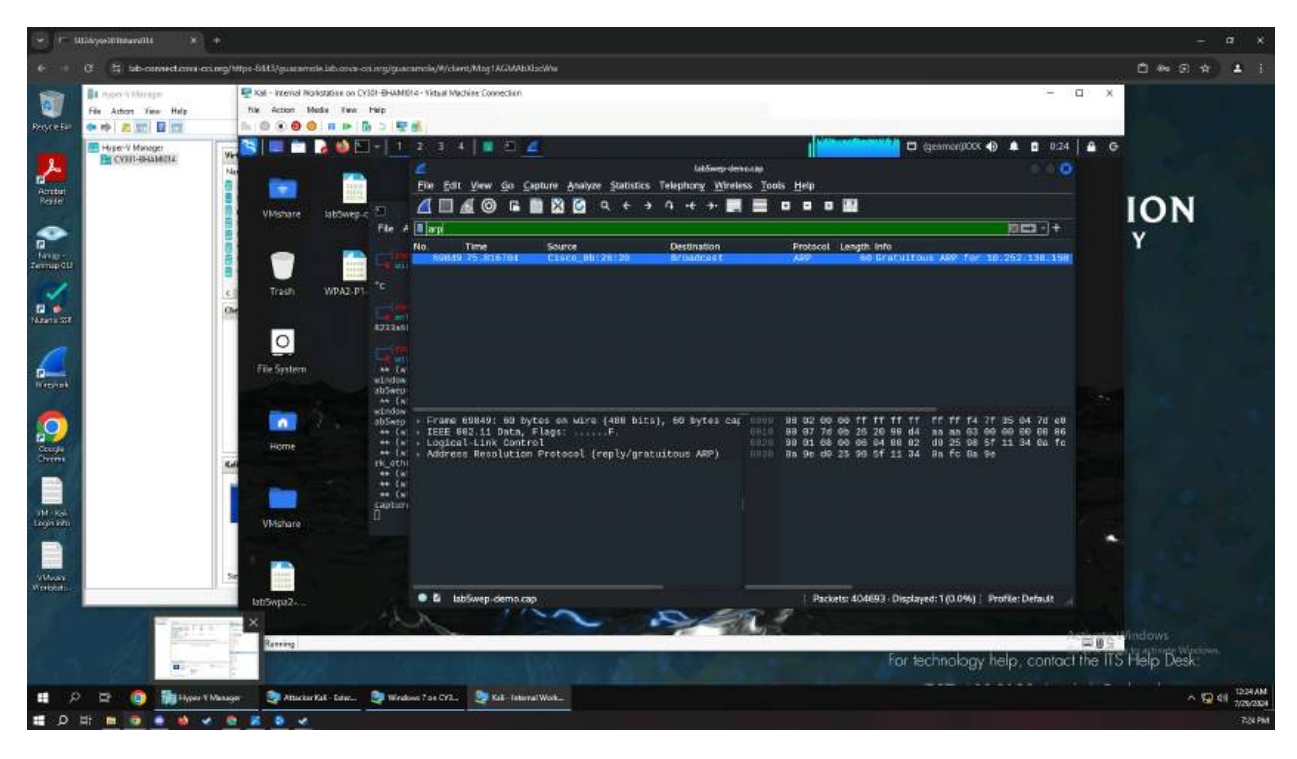

Figure 16 Screenshot of opened demo file and filtering DNS packets

Figure 17 Screenshot of filtering arp packets

| * = 4                | lläkysellittenentii 🛛 🗴 +                   |                                                |                                                                  |                                                                                                    |                                                                                                    |                                                                                                    |                                                                                 |                                                                                                    |                | -                                     | a x         |
|----------------------|---------------------------------------------|------------------------------------------------|------------------------------------------------------------------|----------------------------------------------------------------------------------------------------|----------------------------------------------------------------------------------------------------|----------------------------------------------------------------------------------------------------|---------------------------------------------------------------------------------|----------------------------------------------------------------------------------------------------|----------------|---------------------------------------|-------------|
| (C. 11)              | C 😫 lab-connect.com-co.org                  | yhttps-6883/guiasmole.lab                      | она-оп тудинат                                                   | nole/#/client/Mzg1AGMAbXba                                                                                                    | cillu                                                                                                    |                                                                                                    |                                                                                 |                                                                                                    |                | C 🎂 🔅 🕸                               | <b>4</b> () |
| Process              | File Actors Yew Help<br>The Actors Yew Help | Kali - Internal Markstafin<br>Nar Action Media | in on CY351-BHAMSH4<br>Tew Help<br>IP 10 2 12 6                  | - Virtual Machine Connection                                                                                                    |                                                                                                    |                                                                                                    |                                                                                 | - c                                                                                                    | 1: X           |                                       |             |
|                      | ние чинечи Макери<br>В Солт-вызмета         | Na<br>Na<br>Vivisnare Jab                      | Sweps D<br>File A                                                | 2 3 4 0 2 2 4<br>Elle Salt View So So So<br>1 1 6 6 0 6                                                                                  | nune Analyze Statistics '<br>I 🕅 🙆 🔍 ← →                                                                                                    | latõngretenastas<br>Telephon <u>y Wi</u> reless <u>T</u> ools<br>A +€ →• <b>■1 ■</b>                                                                                          | 5 <u>H</u> elp<br><b>0 0 0 1</b>                                                |                                                                                                    | <b>-</b> 6     | ION                                   |             |
| Array-<br>Zermap GLI |                                             |                                                | 9A2.P1 *C                                                        | to Time<br>2206 12.207458<br>2213 12.321611<br>2215 12.328690<br>2223 12.3092178<br>2227 12.413170<br>2296 12.419626<br>2232 12.426934   | Source<br>Apple_c8:21:40<br>Apple_c8:21:40<br>Apple_c8:21:40<br>Apple_c8:21:40<br>Apple_c8:21:40<br>Apple_c8:21:40<br>Apple_c8:21:40<br>Apple_c8:21:40 | Destination<br>Cisco_fat3b:a2<br>Cisco_fat3b:a2<br>Cisco_fat3b:a2<br>Cisco_fat3b:a2<br>Cisco_fat3b:a2<br>Cisco_fat3b:a2<br>Cisco_fat3b:a2<br>Cisco_fat3b:a2<br>Cisco_fat3b:a2 | Protocol Le<br>EAP<br>EAP<br>TLSv1<br>TLSv1<br>TLSv1<br>TLSv1<br>TLSv1<br>TLSv1 | sept me<br>41 Response, Protected EAP (EAP-<br>44 Response, Protected EAP (EAP-<br>44 Response, Protected EAP (EAP-<br>148 Capinalson, Protected EAP (EAP-<br>122 Client Key Exchange, Change (<br>37 Application Data<br>143 Application Data                                                                                                    |                | Y                                     |             |
| Nesat                |                                             | C<br>File System                               | at La<br>station<br>ab5wep<br>at (a<br>station<br>station        | 1636, 140,755283<br>1636, 140,755283<br>1636, 140,772679<br>1636, 140,776299<br>1636, 140,796590<br>1636, 140,796785<br>1636, 140,796785 | Cisco 04:7d:e2<br>Cisco 04:7d:e2<br>Cisco 04:7d:e2<br>Cisco 04:7d:e2<br>Cisco 04:7d:e2<br>Cisco 04:7d:e2<br>MonthelPrecis.c5:90.                       | MonimalPrecis_05.90:<br>MonimalPrecis_05.90;<br>MonimalPrecis_05.90;<br>MonimalPrecis_05.90;<br>MonimalPrecis_05.90;<br>Cisco_04:74:e2                                        | . ЕАР<br>ЕАР<br>ЕАР<br>ЕАР<br>ЕАР<br>ЕАР<br>ЕАР                                 | 44 Applebelow Long atta<br>48 Request, John Ling Cap (DAP-1<br>472 Request, Protected SAP (DAP-1<br>1948 Request, Protected SAP (DAP-1<br>1948 Request, Protected SAP (DAP-1<br>44 Response, Protected SAP (DAP-1<br>44 Response, Protected CAP (DAP-1<br>45 Response), Protected CAP (DAP-1<br>45 Response), Protected CAP (DAP-1<br>46 Response), Protected CAP (DAP-1<br>47 Response), Protected CAP (DAP-1<br>47 Respons |                |                                       |             |
|                      |                                             | Home                                           | 0000000<br>++ (x<br>++ (x<br>tk_0thi<br>++ (x<br>+ (x<br>capturi | TEEE 002 il QoS Dat<br>Logical-Link Contro<br>002 JX Authonicati<br>Extensible Authenti                                                  | a, Flags:T<br>1<br>cm<br>cation Protocol                                                                                                    | 0020<br>0020<br>0030<br>0040<br>0040<br>0040                                                                                                    | 58 bf en fa<br>88 80 81 60<br>28 e1 de cf<br>2n 44 fe fa<br>8f                  | 15:52 (5 00 05 06 05 05 05 05 05 05 06 05 0<br>00 25 05 05 05 05 05 05 05 05 05 05 05 05 05                                                                                                    |                |                                       |             |
| Villean<br>Workhote  |                                             | VMshare                                        | 1                                                                |                                                                                                    |                                                                                                    |                                                                                                    |                                                                                 |                                                                                                    |                |                                       |             |
|                      |                                             | Sotan Ranning                                  | - 40                                                             | Constructions                                                                                                    |                                                                                                    | <del>&gt;/</del> 10, 1                                                                                                    | Province of                                                                     | For technology help, contact                                                                                                    | ≡∎≙<br>the ITS | indows<br>Help Desk:                  |             |
| <b>1</b> P           | 2 🔒 🌍 🎁 Hypele V Man                        | agar 🔤 Attackar Kak - D                        | ister 🤤 Wirelowa                                                 | 7 os CY2. 🧶 Kak-Tatinnal                                                                                                    | Wak                                                                                                    |                                                                                                    |                                                                                 |                                                                                                    |                | · · · · · · · · · · · · · · · · · · · | 41 1226AM   |
| a 🖬                  | 바 🖿 🗿 🖷 🐠 🛷                                 |                                                |                                                                  |                                                                                                    |                                                                                                    |                                                                                                    |                                                                                 |                                                                                                    |                |                                       | 7-26 PM     |

Figure 18 Screenshot of filtering eap packets

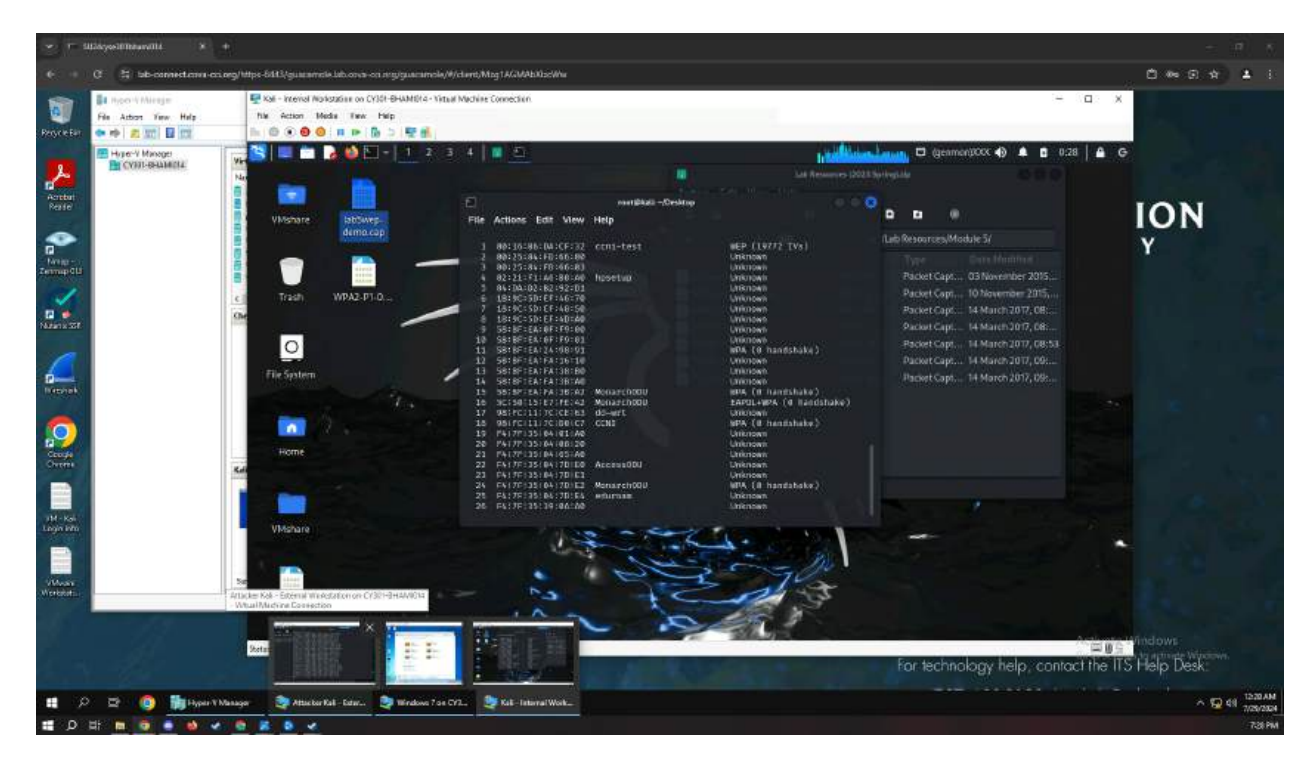

Figure 19 Screenshot of aircrack-ng command on WEP demo file

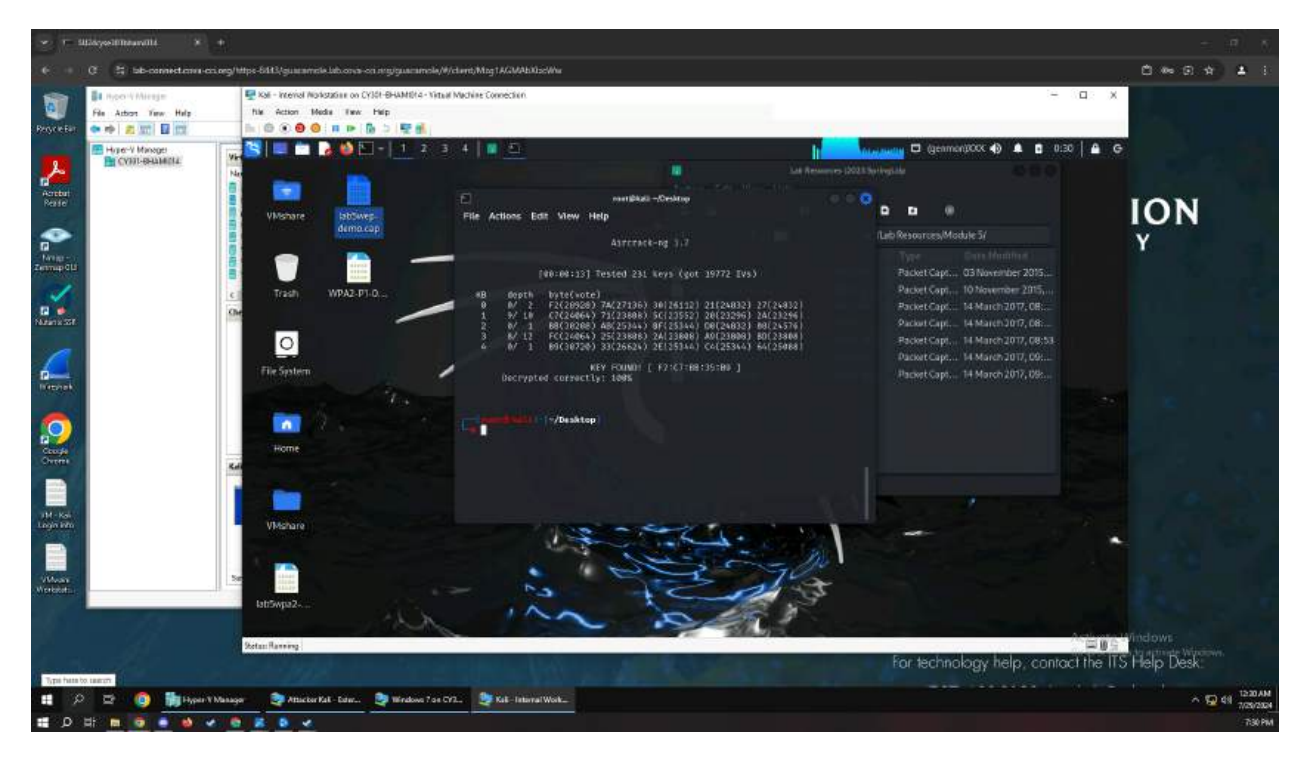

Figure 20 Screenshot of successfully finding key from aircrack

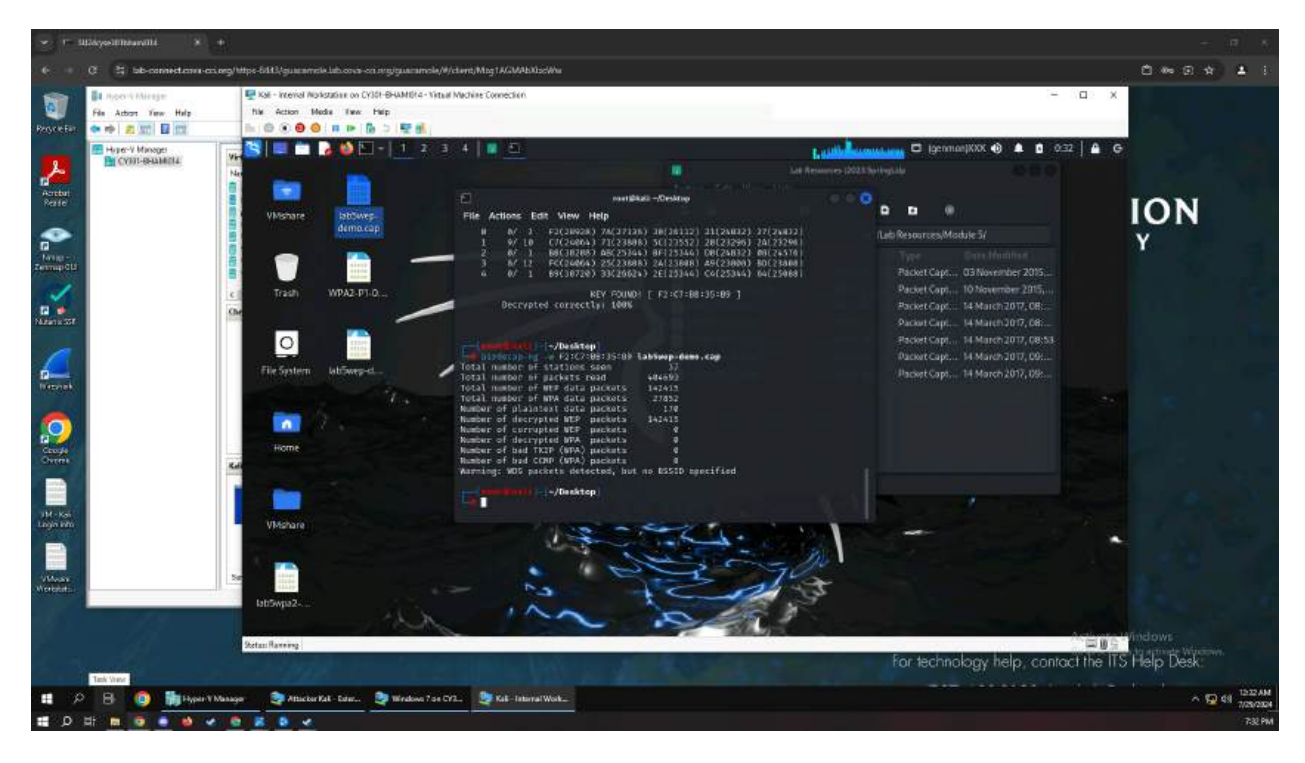

Figure 21 Screenshot of using the key to decrypt packets, all packets shown to be decrypted for WEP

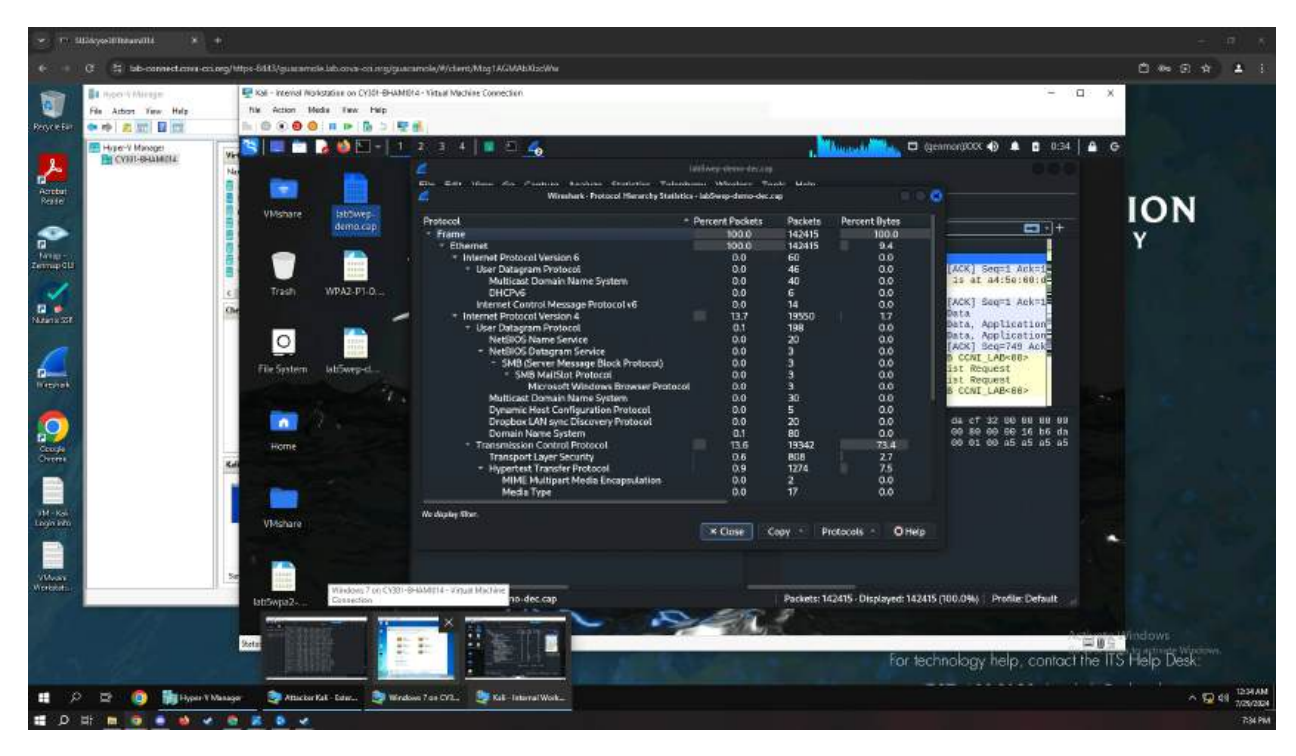

Figure 22 Screenshot of Protocol Hierarchy for after decrypting packets for WEP

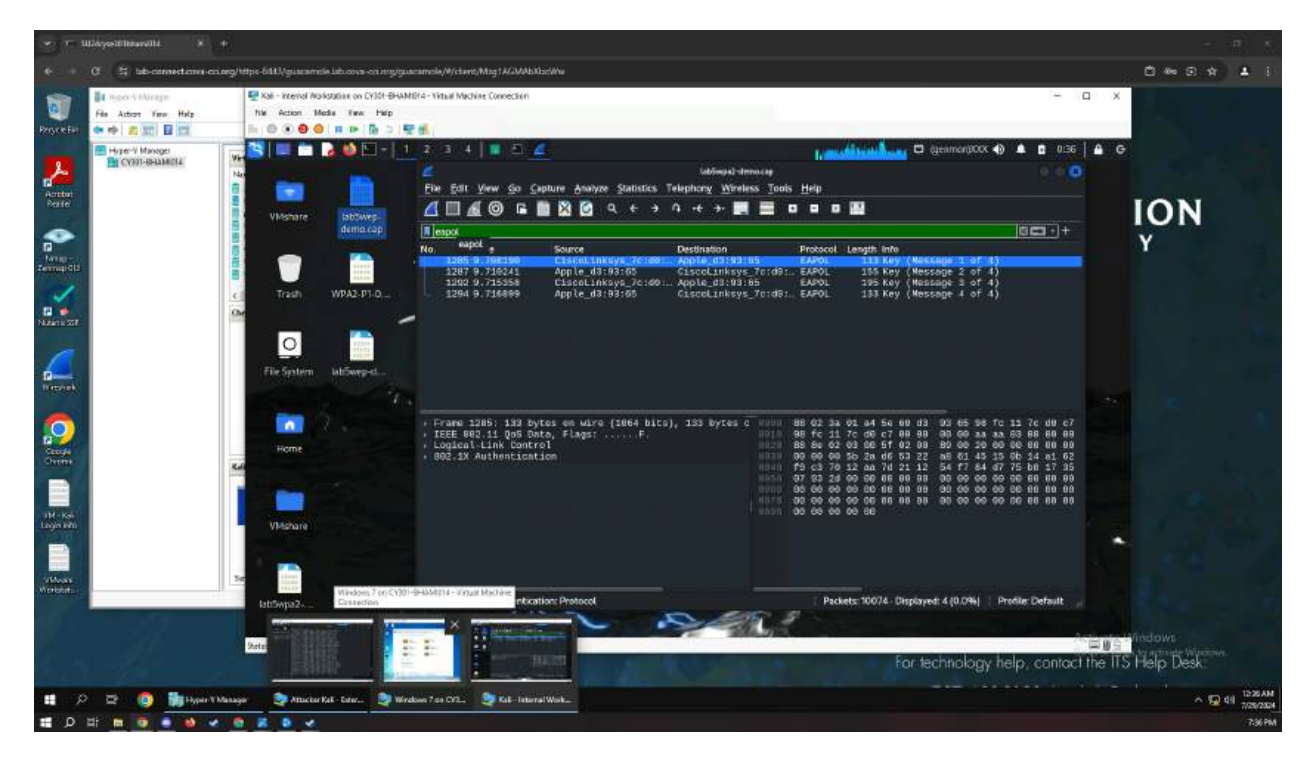

Figure 23 Screenshot of filtering eapol packets for WPA lab demo

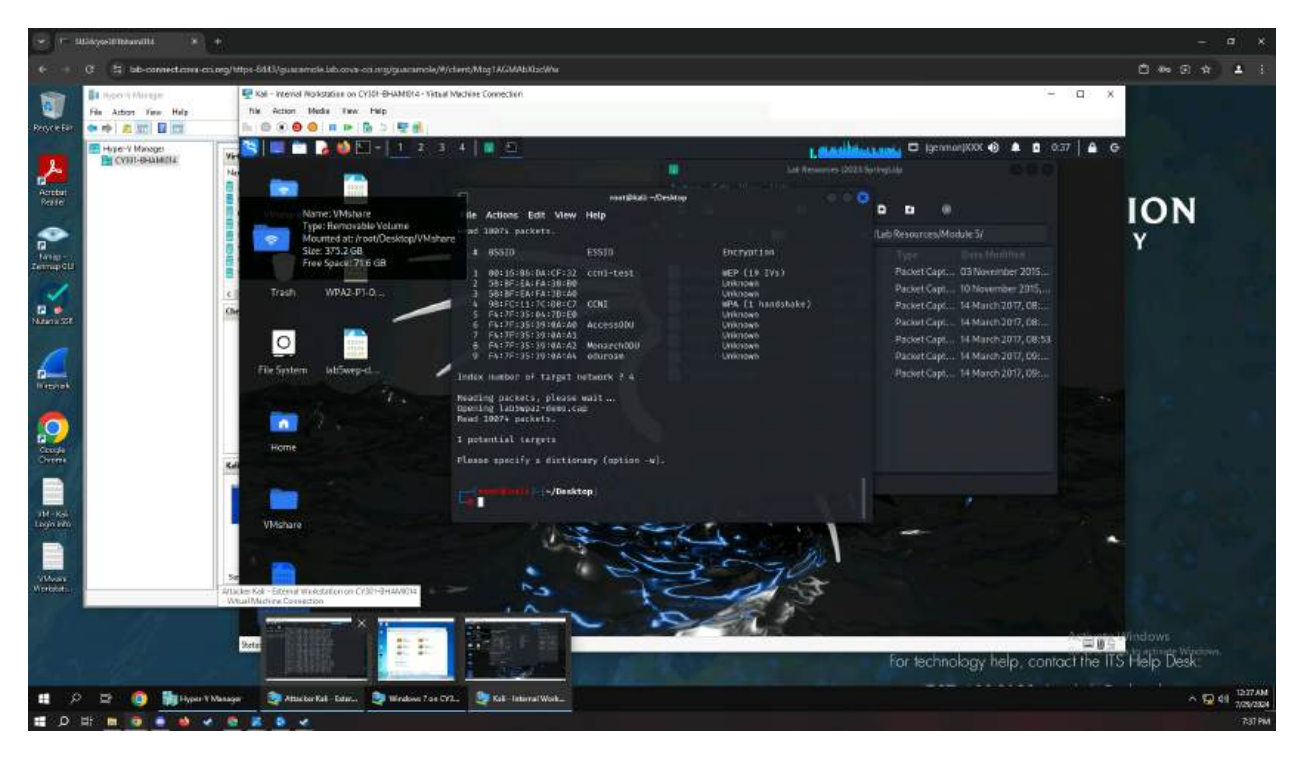

Figure 24 Screenshot of aircrack used on WPA lab demo

WPA aircrack-ng requests a dictionary to be used, which rockyou.txt was the main one used.

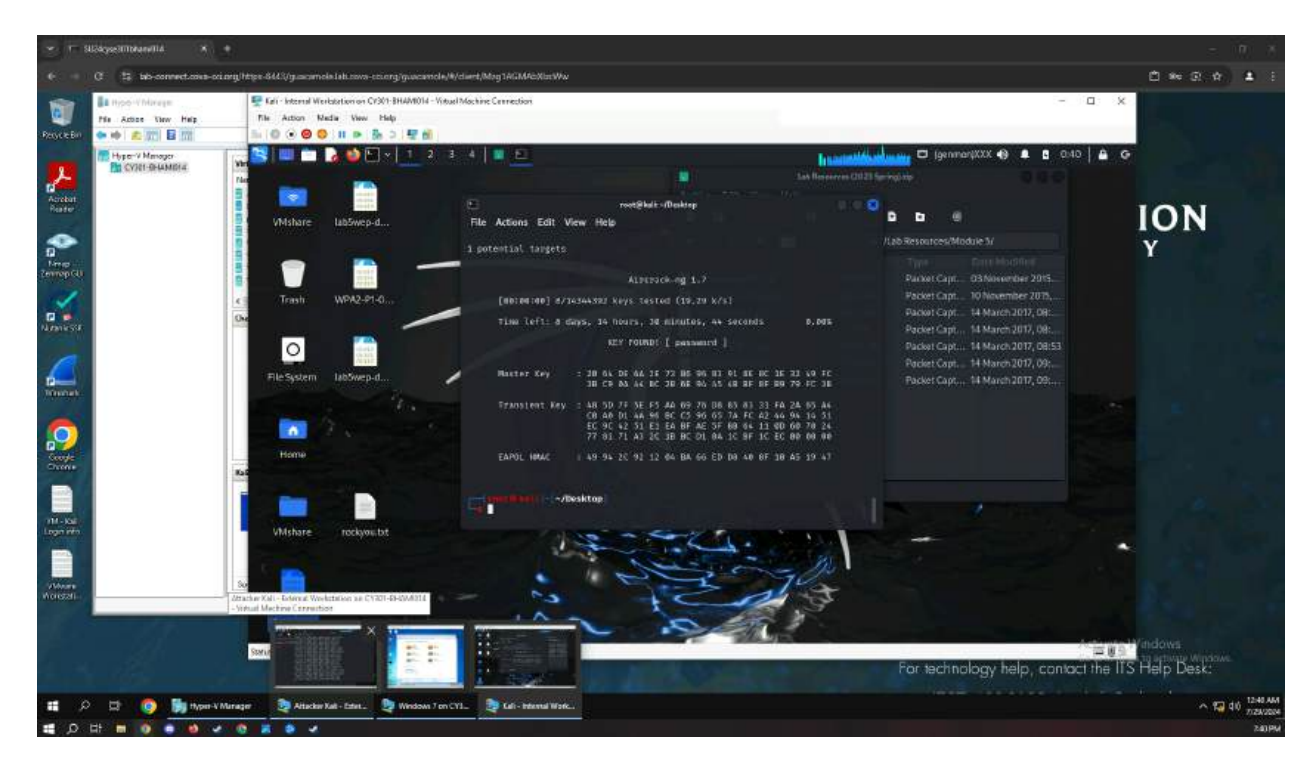

Figure 25 Screenshot of password being shown after cracking with dictionary attack

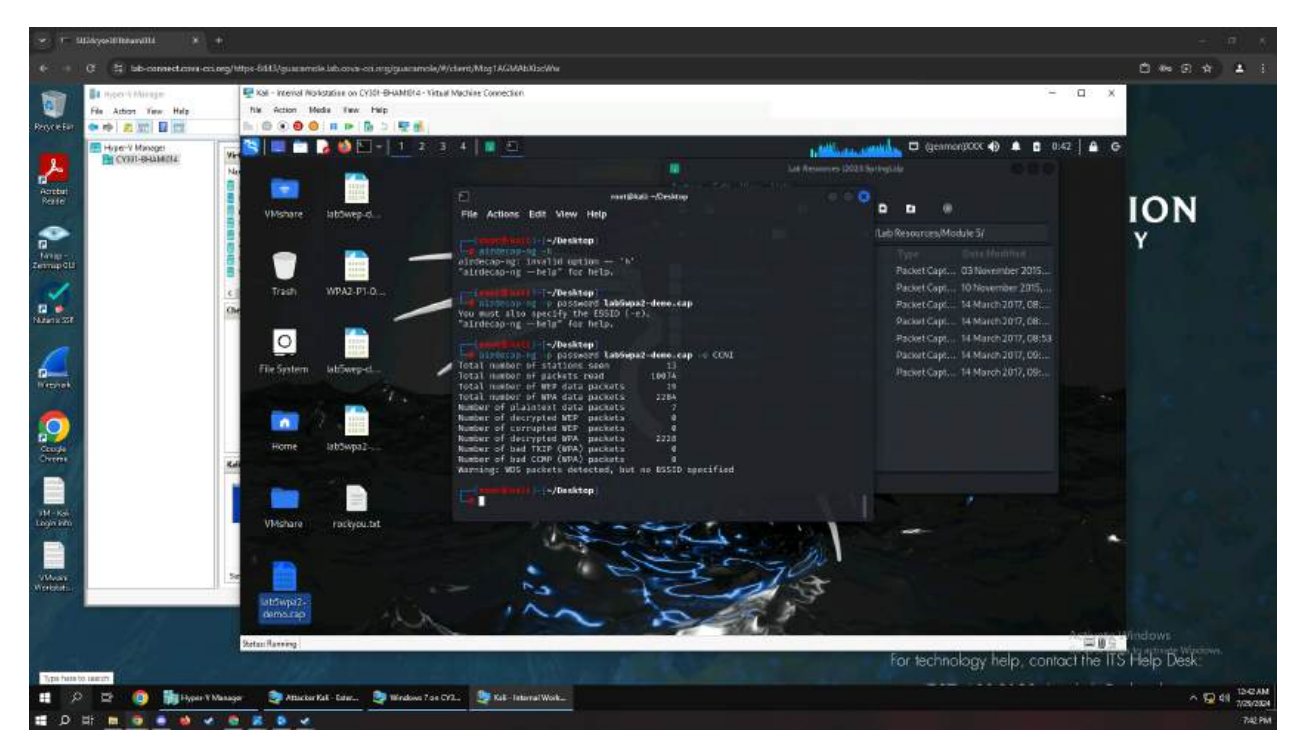

Figure 26 Screenshot of inputting password and ESSID in order to decrypt packets

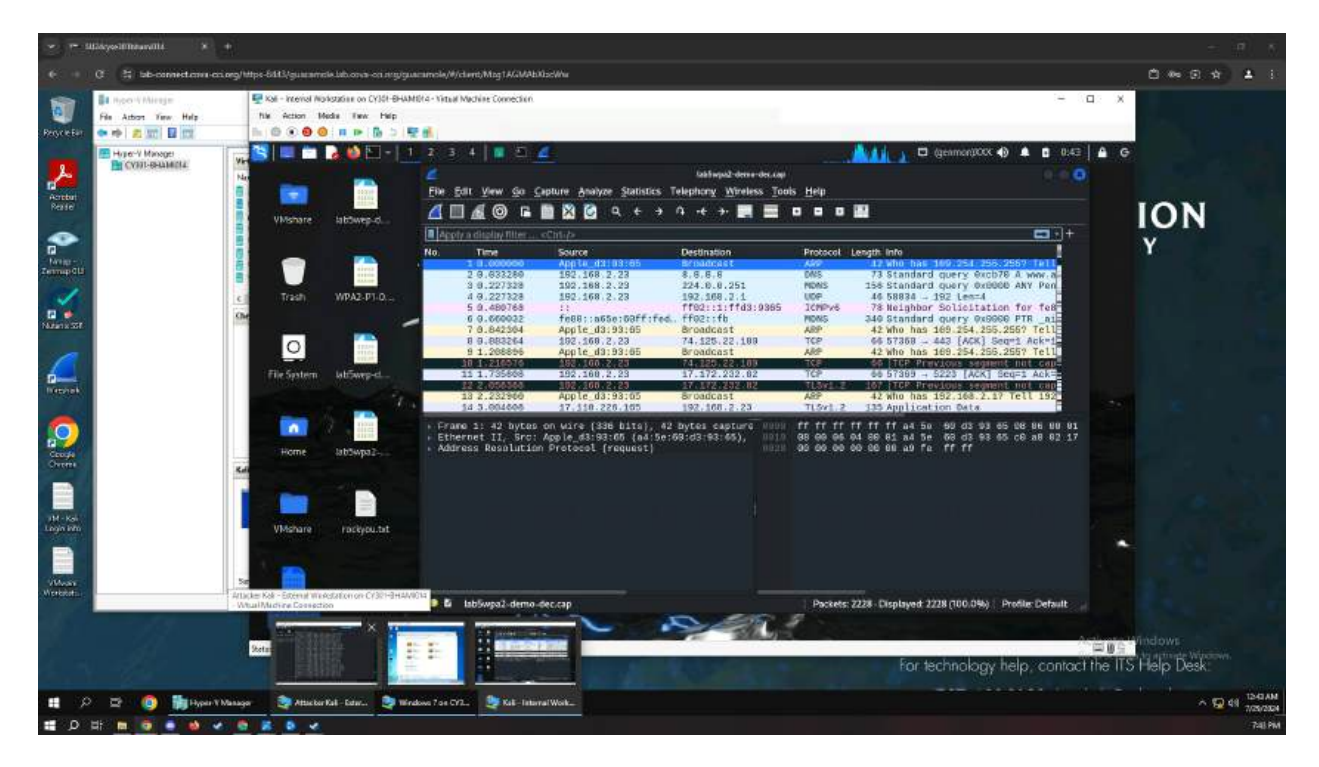

Figure 27 Screenshot of packets after decrypting

| a Noo V Mireje        | 🕎 Kal - Internal Norkstation on CY301-BHAM                                                                                                    | 014 - Vitual Machine Connection                                                                                                    |                 |            |                    | - a                         | ×               |
|-----------------------|----------------------------------------------------------------------------------------------------|----------------------------------------------------------------------------------------------------|-----------------|------------|--------------------|-----------------------------|-----------------|
| File Action Year Help | file Action Media Easy Help                                                                                                    |                                                                                                    |                 |            |                    |                             | Sec.            |
| 🗢 🖈 🖉 📰 🖬 🖽           |                                                                                                    |                                                                                                    |                 |            |                    |                             |                 |
| Hype-V Minager        | 🕹 😂 = 1                                                                                                    | 2 3 4 🔤 🗄 💪                                                                                                    |                 | 1.44       |                    | enmon(XCCX 🌒 🌲 🛢 0.43 🛔     | A 6             |
| CON-Semantia          | Na                                                                                                    |                                                                                                    |                 |            |                    |                             |                 |
|                       |                                                                                                    | The Edit Mass des Castains Assesse Enstation Talanda<br>Manhada Baseral Massela Talanda                                                                                                    | na thister Taul | te Malan   | -                  |                             |                 |
|                       | Ultrana Internet                                                                                                    |                                                                                                    |                 | <b>7</b> 0 | 11-15-0            |                             | ION             |
|                       | Auguste alpowepour                                                                                                    | Protecol                                                                                                    | Percent Packets | Packets    | Percent Bytes      | <b>C</b> +                  |                 |
|                       |                                                                                                    | Ethemet                                                                                                    | 100.0           | 2328       | 6.8                |                             | Y               |
|                       |                                                                                                    | <ul> <li>Internet Protocol Version 6</li> </ul>                                                                                                    | 0,1             | 3          | 00                 | 254 (258) 2567 Te11         |                 |
|                       |                                                                                                    | Multicast Domain Name System                                                                                                    | 0.0             |            | 0.0                | Ty 0x0000 ANY Pen           |                 |
|                       | c Trash WPA2-P1-0                                                                                                    | Internet Control Message Protocol v6                                                                                                    | 0.1             | 2          | 0.0                | Seltation for fee           |                 |
|                       | Che Che                                                                                                    | Thermet Protocol Version 4     Tuber Datagram Protocol                                                                                                    | 15              | 33         | 9.7                | ry 0x8000 PTR _ai           |                 |
|                       |                                                                                                    | Network Time Protocol                                                                                                    | 0.0             |            | 0.0                | [ACK] Seg=1 Ack=12          |                 |
|                       | 0                                                                                                    | GQUIC (Google Guick UDP Internet Connection                                                                                                    | 0.1             |            | 0.3                | 254.265.2557 Tell           |                 |
|                       | File System lab5wep-d                                                                                                    | Domain Name System                                                                                                    | 1.0             | 22         | 0.2                | [ACK] Seg=1 Ack=            |                 |
|                       | Constanting Areastand                                                                                                    | Transmission Control Protocol                                                                                                    | 98.2            | 2188       | 82.6               | 1 segments not cap          |                 |
|                       |                                                                                                    | Transport Layer Security                                                                                                    | 57              | 127        | 8.5<br>14.2        | Data                        |                 |
|                       | A DECEMBER OF A DECEMBER OF A  | Portable Network Graphics                                                                                                    | 0.0             | 1          | 0.2                | ci3 \$3 65 28 86 88 81      |                 |
|                       | Jacob Jabbarra 2                                                                                                    | Data<br>Address Resolution Protocol                                                                                                    | 0.0             | 1          | 0.1                | d3 93 65 66 88 82 17<br>ff  |                 |
|                       | Home anompar-                                                                                                    | Party Contraction of Contract                                                                                                    |                 |            |                    |                             |                 |
|                       |                                                                                                    |                                                                                                    |                 |            |                    |                             |                 |
|                       |                                                                                                    |                                                                                                    |                 |            |                    |                             |                 |
|                       | and the second second sec                                                                                                    | We display then                                                                                                    |                 |            |                    |                             |                 |
|                       | VMshare Pockyou.tet                                                                                                    |                                                                                                    | Cose Co         | ey Prot    | ocols - O'Help     |                             |                 |
|                       |                                                                                                    |                                                                                                    |                 |            |                    |                             |                 |
|                       |                                                                                                    |                                                                                                    |                 |            |                    |                             |                 |
|                       | Sec. Constant of the second second se |                                                                                                    |                 |            |                    |                             |                 |
|                       | - Whuil Madvine Econection                                                                                                    | IsbSwpa2-demo-dec.cap                                                                                                    |                 | Packets:   | 2228 Displayed 222 | 8 (100.0%) Profile: Default |                 |
|                       | X X                                                                                                    | 0. 5                                                                                                    | - 19            | 8 -        |                    |                             |                 |
|                       |                                                                                                    | · · ·                                                                                                    | 1000.07         |            |                    | Acti                        | and Mindows     |
|                       |                                                                                                    |                                                                                                    |                 |            | For tec            | nology help contest th      | a ITS Halo Dask |
|                       | - F51878                                                                                                    | and the second second se |                 |            | FOR ISC            | mology help, conider m      | e no neip Desk. |

Figure 28 Screenshot of Protocol Hierarchy after decrypting packets

### TASK C

3. Decrypting WPA2-P1-01.cap

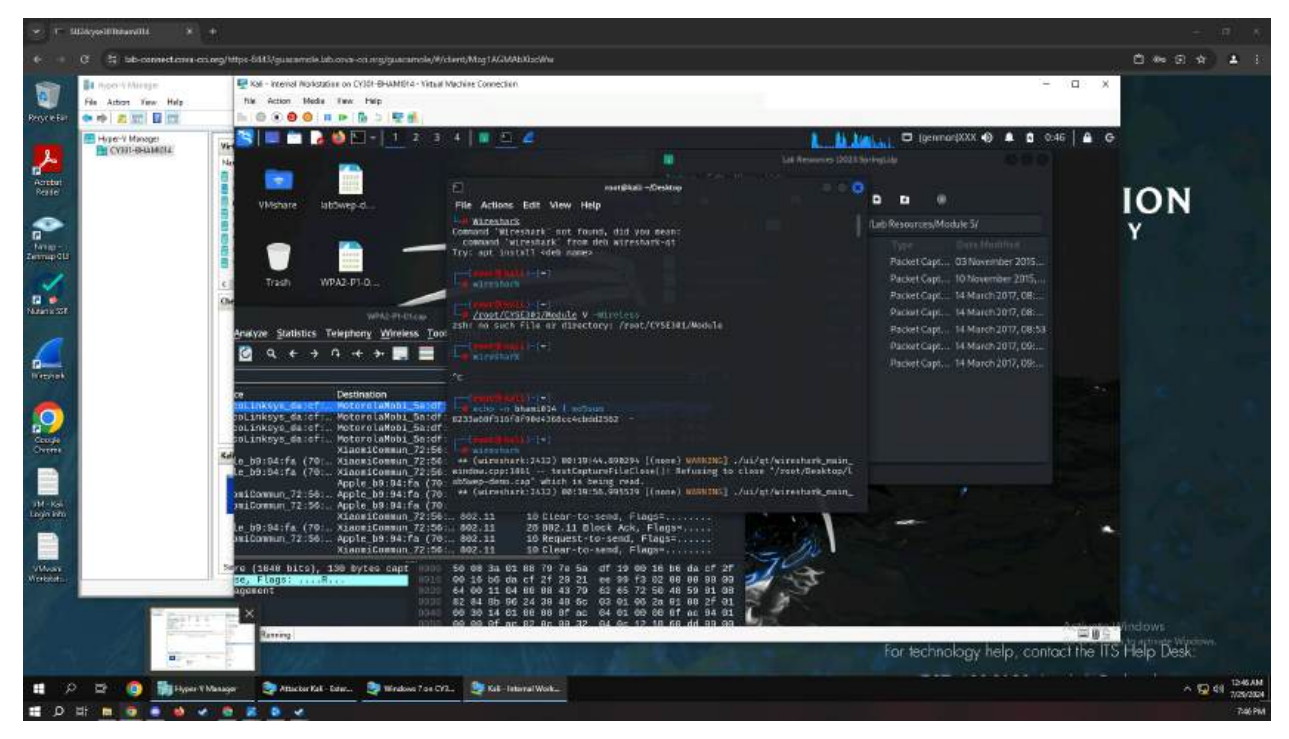

Figure 29 Screenshot with MD5SUM ending in 2 -> referencing WPA2-P1-01.cap file to decrypt

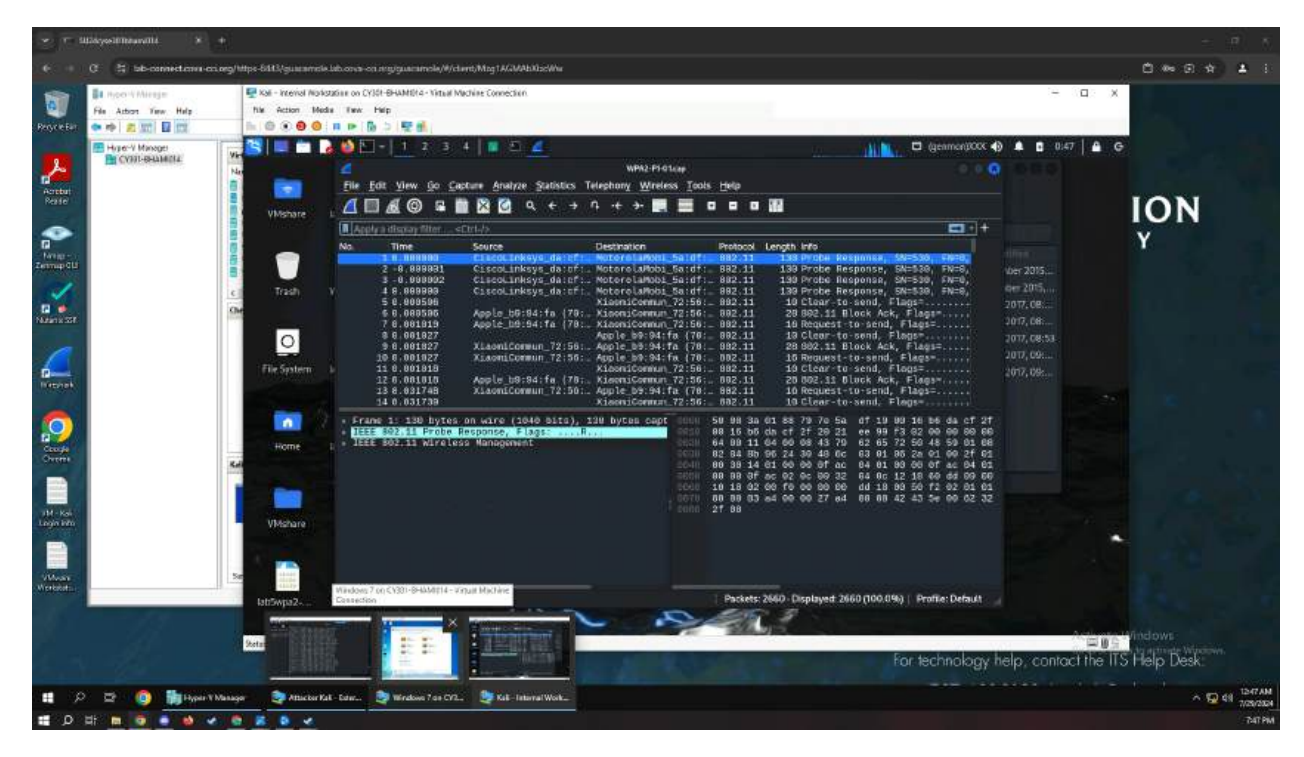

Figure 30 Screenshot with Wireshark referencing WPA2-P1-01.cap file to decrypt

| * 1                                                                                                    | illinyosiilliniuvalli 🔹 +                                                                                                  |                                                                                                    |                                                                                                    | = 第)五                        |
|----------------------------------------------------------------------------------------------------|----------------------------------------------------------------------------------------------------|----------------------------------------------------------------------------------------------------|----------------------------------------------------------------------------------------------------|------------------------------|
| (e                                                                                                    | C 😫 lab-connections-crime                                                                                                  | Mtps-Bitt3/guaranzik.lab.ons-on.arg/guarannole/#/clant/Mtg1A/JMAbitadWa                                                                                                    |                                                                                                    | C ** 9 * 1 i                 |
| Regretat                                                                                                    | Bit Ingon Y Miresjen<br>File Autors Yean Help<br>In Process Discount of the State<br>Helper Y Manager<br>In Charlesauteriz | Image: Second Model         Test Control Model         Test Second           Test Second         Test Second         Test Second         Test Second           Image: Second Second Se                                                                                                    | C (genmen)0000 🚯 🌲 🖻 0.47                                                                                                    |                              |
| Activity<br>Reside<br>Targe-<br>Targe- |                                                                                                    | File         File         File <th< td=""><td>Parallela- WA2-Fr-5tap:         Parallela- Stap:         Parallela- Stap:           Postelia- WA2-Fr-5tap:         Parallela- Stap:         Parallela- Stap:         Parallela- Stap:           Postelia- WA2-Fr-5tap:         Parallela- Stap:         Parallela- Stap:         Parallela- Stap:         Parallela- Stap:           Bit Dot         22660 Stap:         Stap:         Parallela- Stap:         Parallela- Stap:         Parallela- Stap:           Bit Dot         22660 Stap:         Stap:         Parallela- Stap:         Parallela- Stap:         Parallela- Stap:         Parallela- Stap:           Bit Dot         22660 Stap:         Stap:         Parallela- Stap:         Parallela-</td><td>ION<br/>Y</td></th<> | Parallela- WA2-Fr-5tap:         Parallela- Stap:         Parallela- Stap:           Postelia- WA2-Fr-5tap:         Parallela- Stap:         Parallela- Stap:         Parallela- Stap:           Postelia- WA2-Fr-5tap:         Parallela- Stap:         Parallela- Stap:         Parallela- Stap:         Parallela- Stap:           Bit Dot         22660 Stap:         Stap:         Parallela- Stap:         Parallela- Stap:         Parallela- Stap:           Bit Dot         22660 Stap:         Stap:         Parallela- Stap:         Parallela- Stap:         Parallela- Stap:         Parallela- Stap:           Bit Dot         22660 Stap:         Stap:         Parallela- Stap:         Parallela- | ION<br>Y                     |
| HH - Kal<br>Lagar (Pro-<br>Vietnese)<br>Vietnese)                                                                                                    |                                                                                                    | W Waysing Stare                                                                                                    | Postet: 2460. Displayed 2460 (000.0%)   Profile: Default                                                                                                    | Tindows<br>the ITS Help Deck |
| <b>11</b> / P                                                                                                    | 🗢 😰 👔 Hyper V Mer                                                                                                    | ger 🧕 Attacker Kal - Edm 🤰 Windows 7 se CYL. 🎯 Kal - Internal Work                                                                                                    |                                                                                                    | ^ 😡 41 1347AM<br>7/28/2804   |
| 0 🖬                                                                                                    | 비 🗖 🧕 🖷 🍕                                                                                                    |                                                                                                    |                                                                                                    | 7547 PM                      |

Figure 32 Screenshot with WPA2-P1-01.cap Protocol Hierarchy

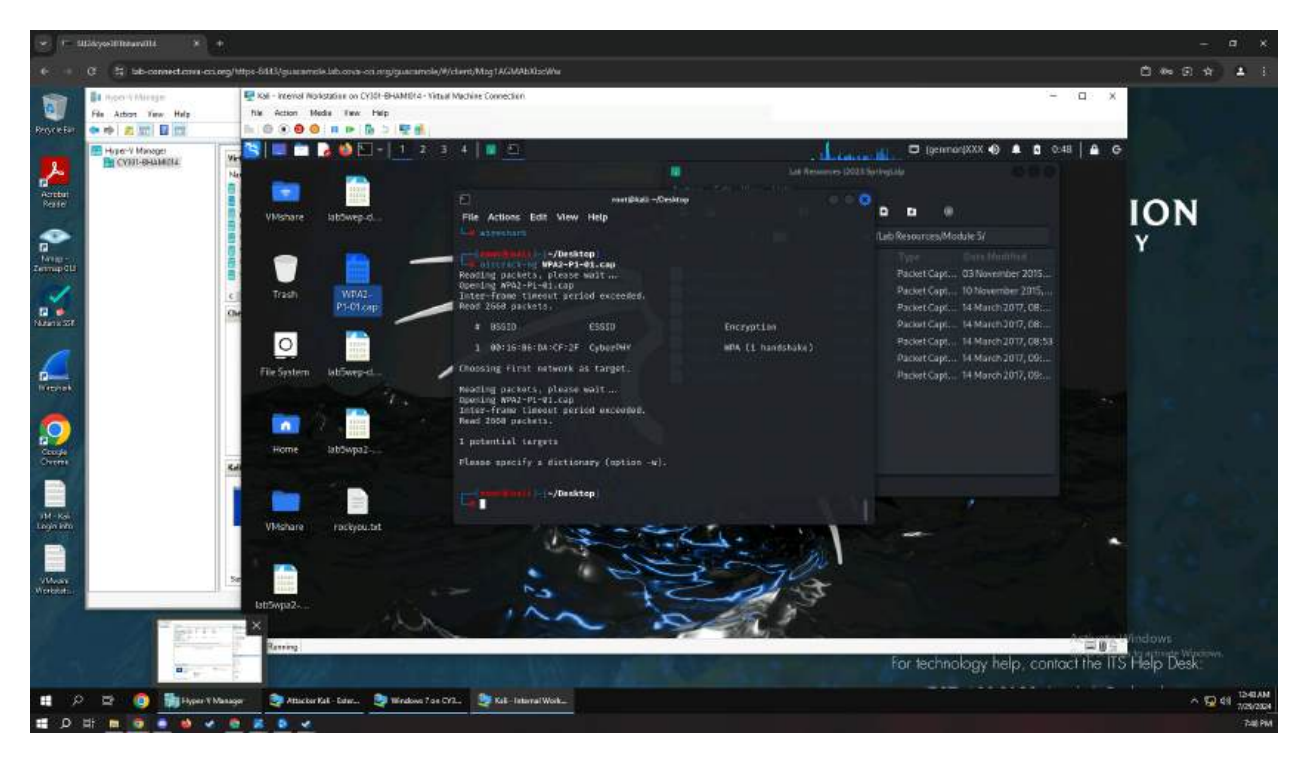

Figure 33 Screenshot with aircrack-ng on WPA2-P1-01.cap which needs a dictionary attack

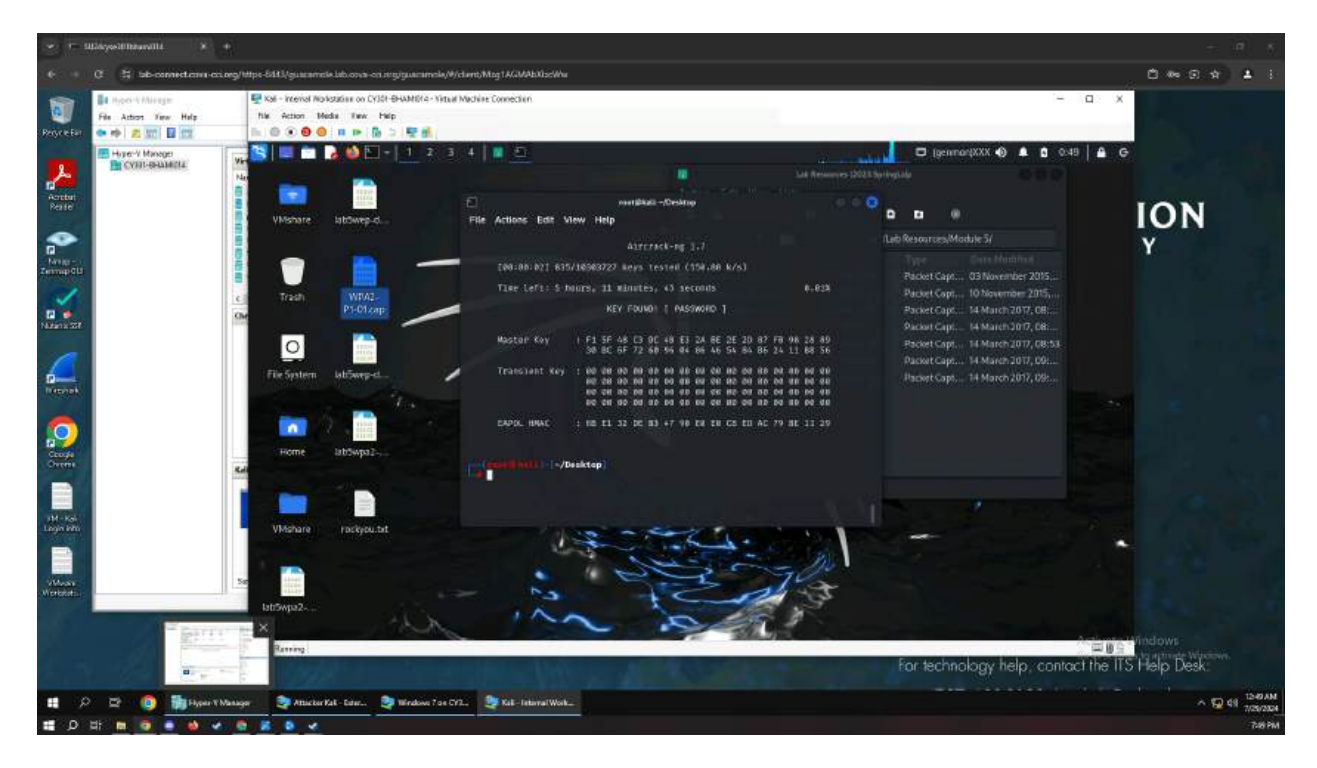

Figure 34 Screenshot shows dictionary attack with PASSWORD being the password

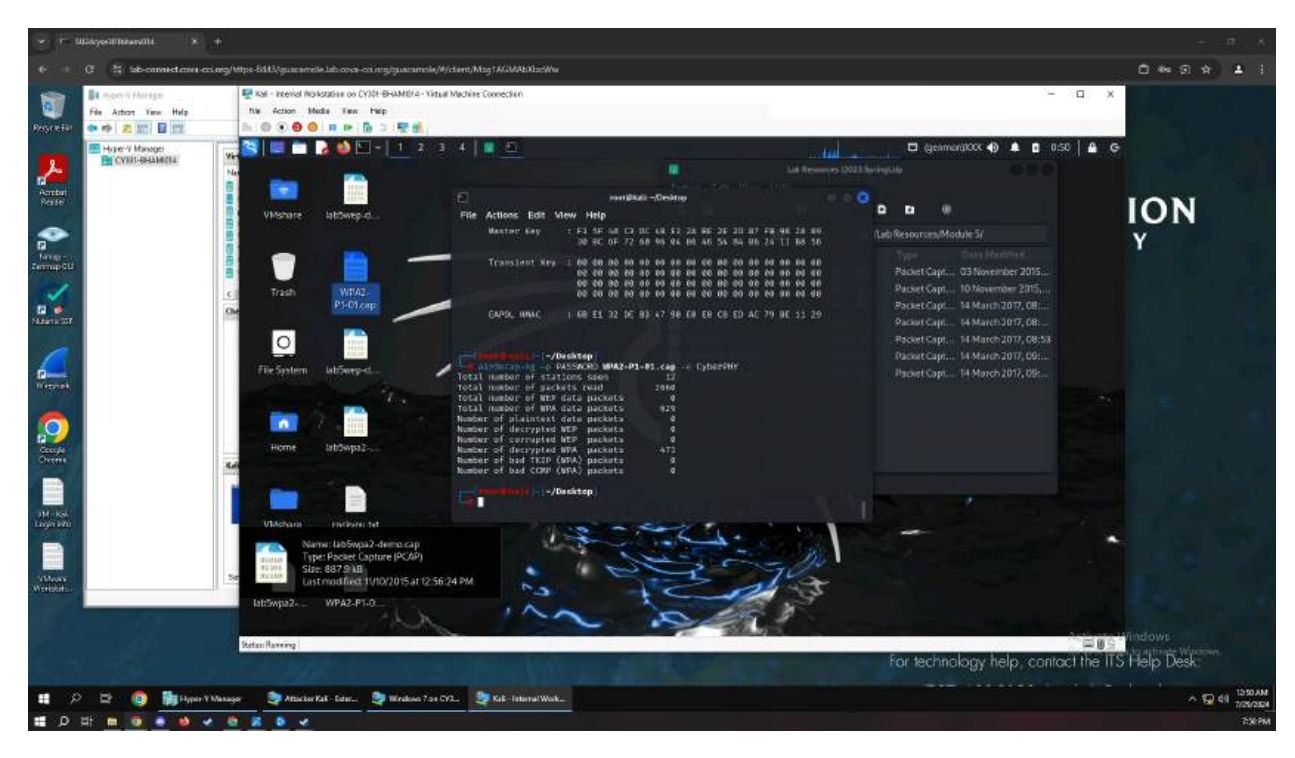

Figure 35 Screenshot shows implementation of the password and CyberPHY to decrypt packets

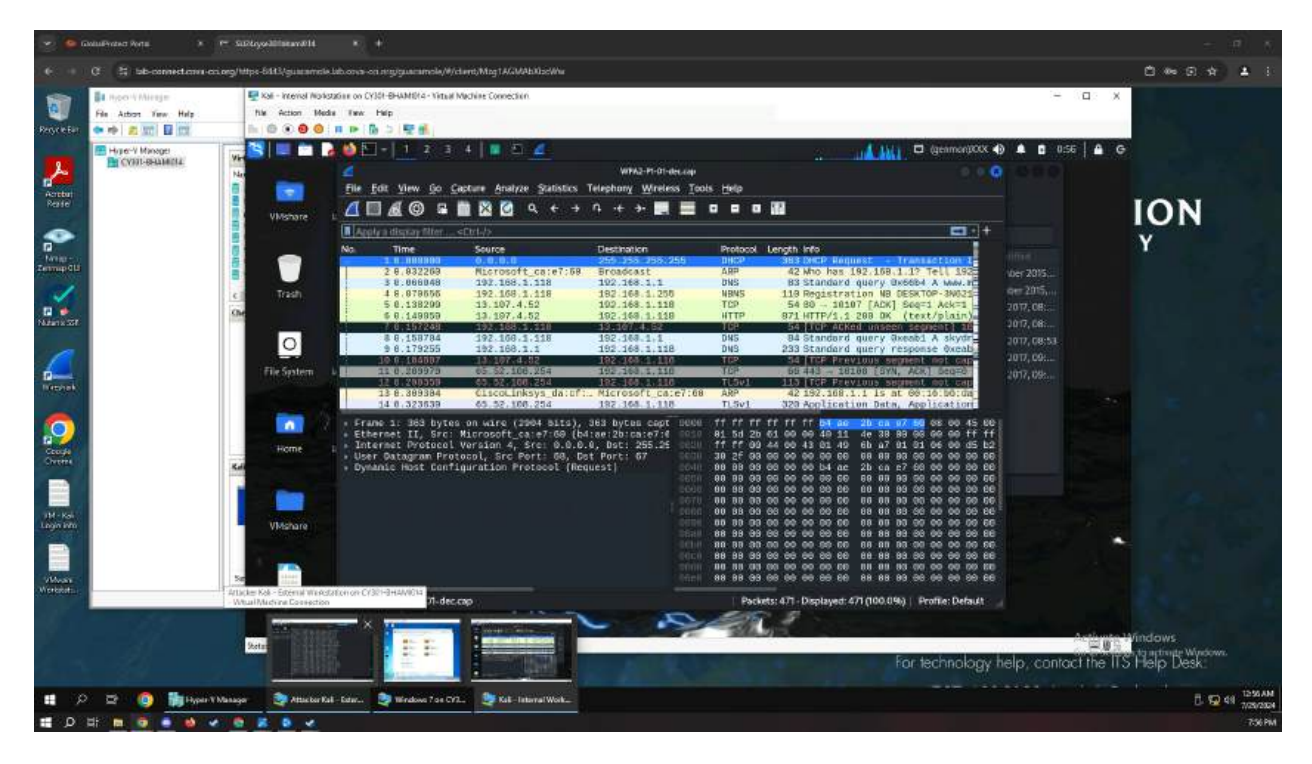

Figure 36 Screenshot shows Wireshark packets after decryption

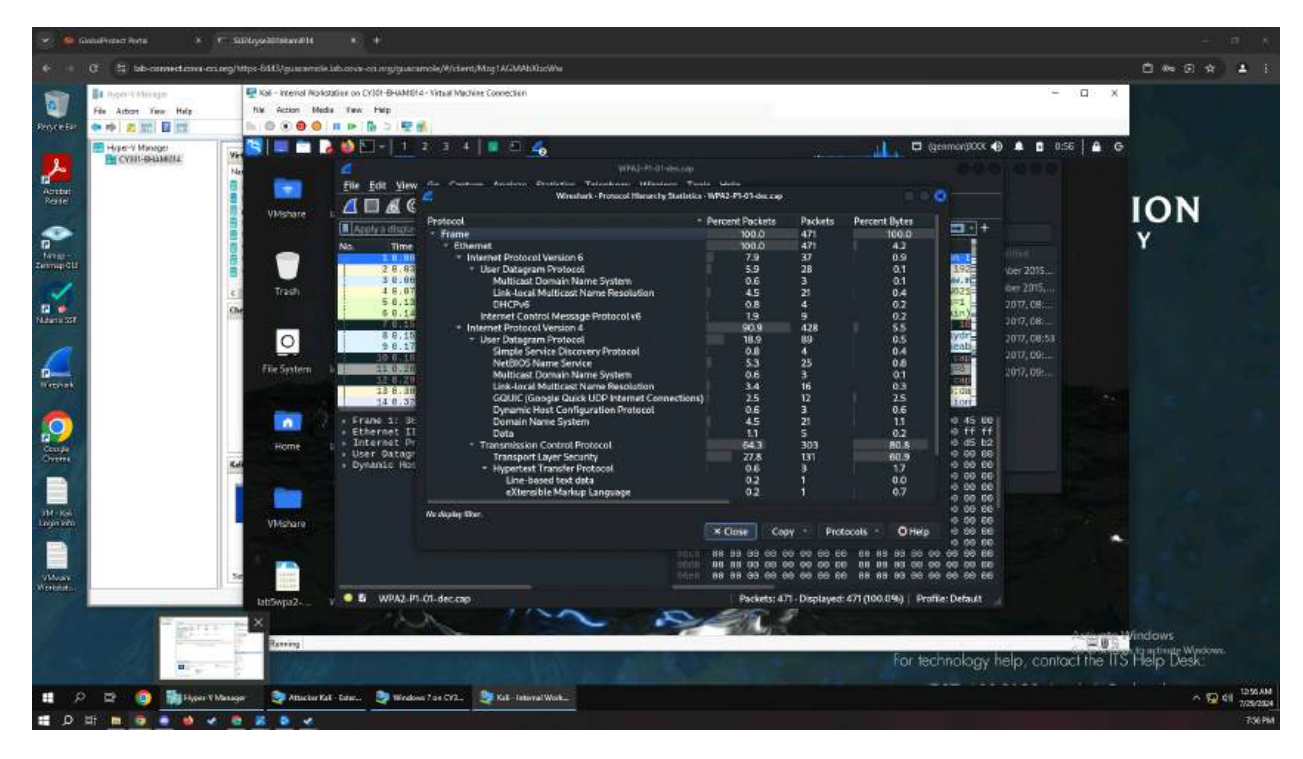

Figure 37 Screenshot shows Wireshark Protocol Hierarchy after decryption

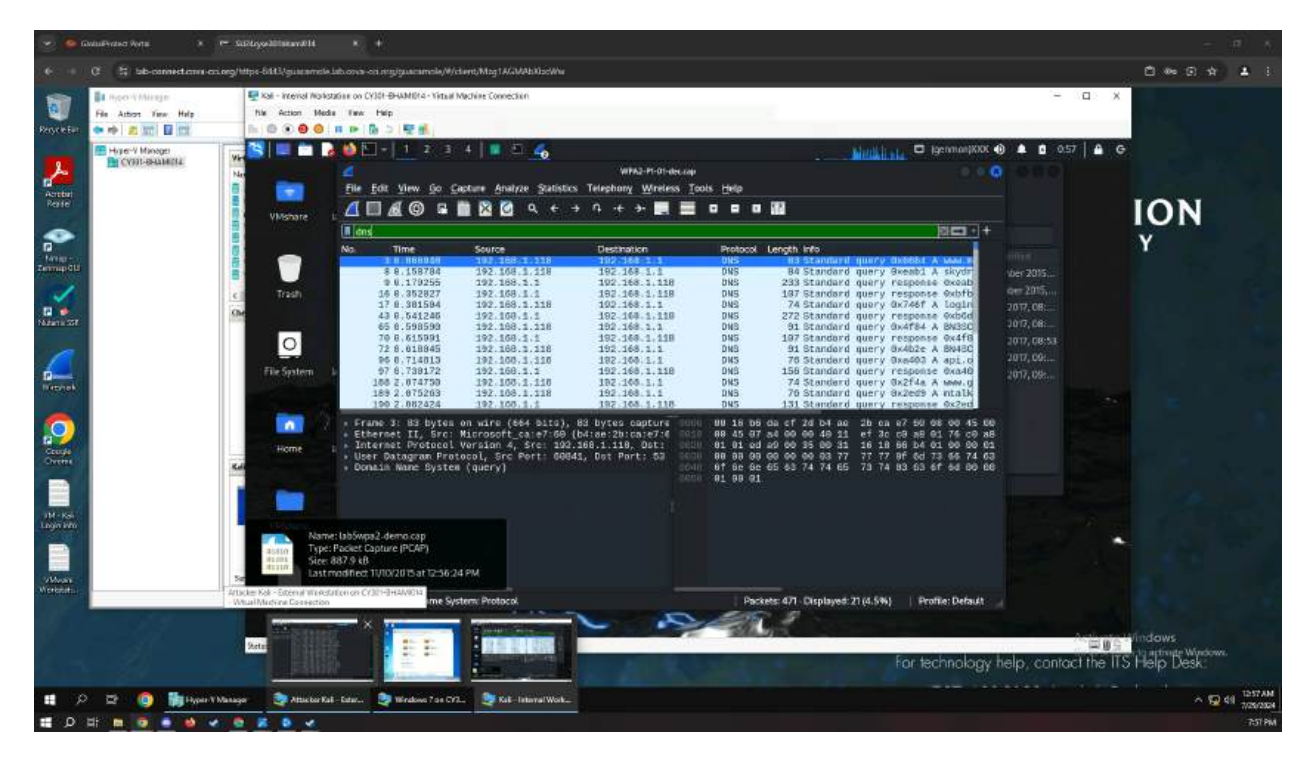

Figure 38 Screenshot shows Wireshark DNS filter after decryption

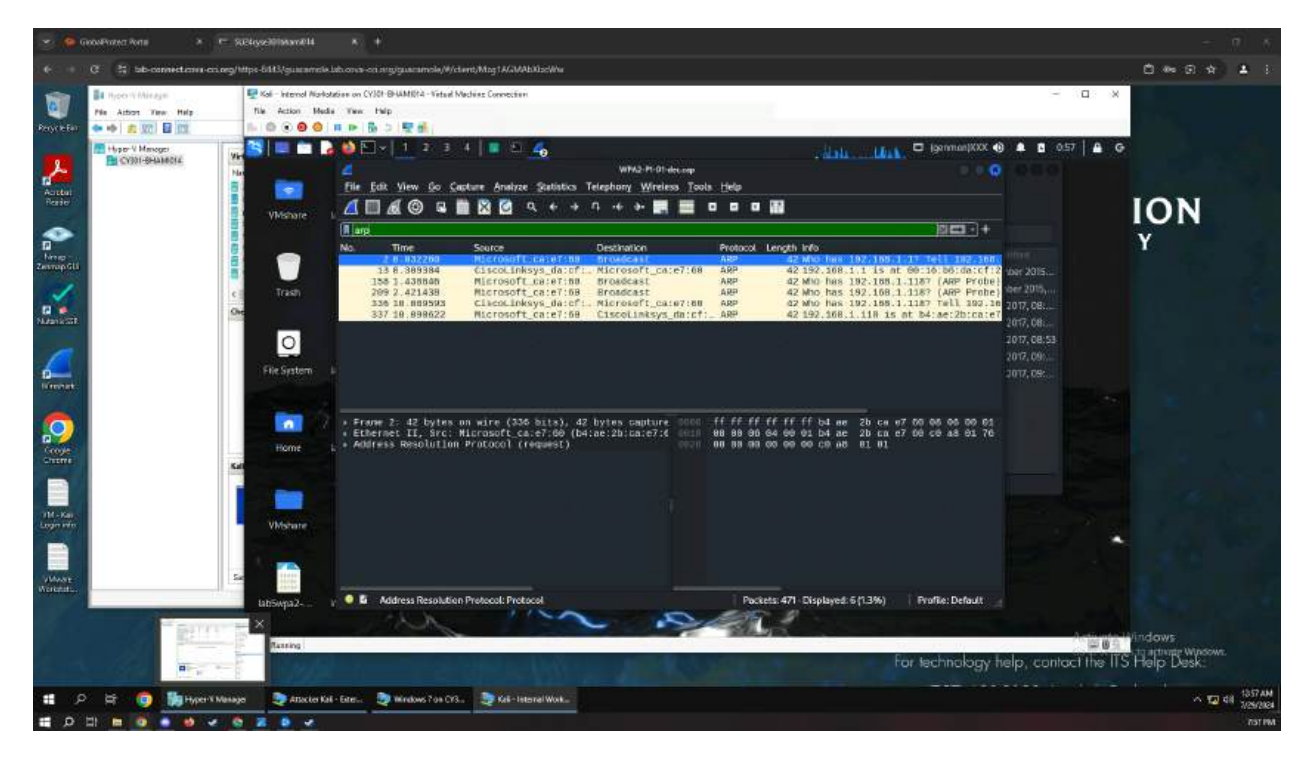

Figure 39 Screenshot shows Wireshark ARP filter after decryption

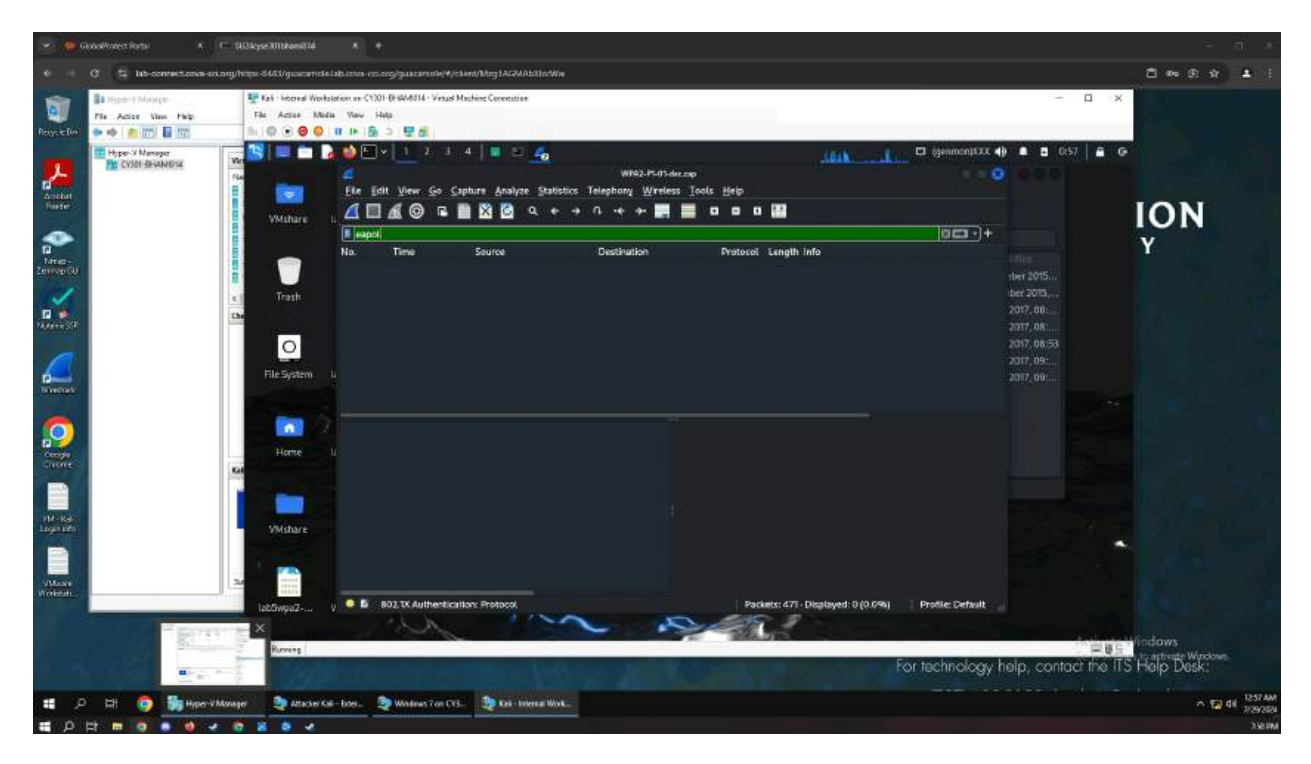

Figure 40 Screenshot shows Wireshark EAPOL filter after decryption

Decrypting the traffic was quite tedious, but after getting a grasp of the commands and utilizing it correctly, decrypting the traffic proved simple. When breaking the WPA/WPA2 down it seems as though they will require dictionary attacks in order to decrypt the packets in order to view what is within them. The screenshots provided shows the process step-by-step and provides a brief view into what the packets look like when encrypted and how they change after encryption. The best possible breakdown is looking at the protocol hierarchy and how more subcategories open, detailing what specifically is being sent across the network.

WPA/WPA2 shows that it has a stronger security and encryption of the packets and requires a little bit more work in order to figure out how to decrypt the packets in order to obtain information that is wanted. Furthermore, not all packets decrypt as only roughly 400 packets were during this process, so it would be safe to say that more protocols would need to be taken in order to access all of the data that is within the file.

This lab has been a great source of information regarding packet transmissions and how they are securely sent over the internet, but it also shows how they can be dissected in order to find information that is wanted. With the appropriate tools, much of the information can be found when cracking passwords or even figuring out wifi passwords that could be exploited by criminals and hackers.